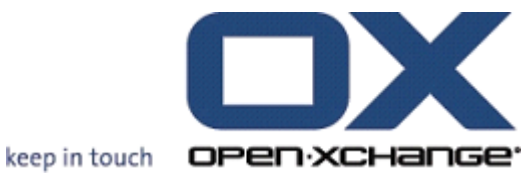

# **OPEN-XCHANGE** SERVER OXtender für **Microsoft Outlook**

# **OPEN-XCHANGE SERVER: OXtender für Microsoft Outlook**

#### Veröffentlicht 20. Januar 2009 Version 2.2

Copyright © 2006-2009 OPEN-XCHANGE Inc. Dieses Werk ist geistiges Eigentum der Open-Xchange Inc. Das Werk darf als Ganzes oder auszugsweise kopiert werden, vorausgesetzt, dass dieser Copyright-Vermerk in jeder Kopie enthalten ist. Die in diesem Buch enthaltenen Informationen wurden mit größter Sorgfalt zusammengestellt. Fehlerhafte Angaben können jedoch nicht vollkommen ausgeschlossen werden. Die Open-Xchange Inc., die Autoren und die Übersetzer haften nicht für eventuelle Fehler und deren Folgen. Die in diesem Buch verwendeten Soft- und Hardwarebezeichnungen sind in der Regel auch eingetragene Warenzeichen; sie werden ohne Gewährleistung der freien Verwendbarkeit benutzt. Die Open-Xchange Inc. richtet sich im Wesentlichen nach den Schreibweisen der Hersteller. Die Wiedergabe von Waren- und Handelsnamen usw. in diesem Buch (auch ohne besondere Kennzeichnung) berechtigt nicht zu der Annahme, dass solche Namen (im Sinne der Warenzeichen und Markenschutz-Gesetzgebung) als frei zu betrachten sind.

# Inhaltsverzeichnis

| 1 Der OXtender für Microsoft Outlook                                               | 1   |
|------------------------------------------------------------------------------------|-----|
| 1.1 Übersicht                                                                      | . 1 |
| 1.2 Unterstützte Funktionen                                                        | 1   |
| 1.3 Nicht unterstützte Funktionen                                                  | 2   |
| 2 OXtender für Microsoft Outlook – Eine kurze Einführung                           | 5   |
| 2.1 Microsoft Outlook als E-Mail Client und Plattform für die Zusammenarbeit im    |     |
| Team                                                                               | 5   |
| 2.2 Ordner-Struktur                                                                | 6   |
| 2.3 Kalender                                                                       | 7   |
| 2.4 Kontakte                                                                       | 7   |
| 2.5 Aufgaben                                                                       | . 7 |
| 2.6 E-Mail                                                                         | 7   |
| 3 Installation des OXtenders für Microsoft Outlook                                 | 9   |
| 3.1 Systemanforderungen                                                            | 9   |
| 3.2 Systemeinstellungen (Firewall, Personal Firewall)                              | 9   |
| 3.3 Installationsschritte                                                          | 10  |
| 4 Erweiterte Installation und Konfiguration                                        | 19  |
| 4.1 OXtender für Microsoft Outlook auf Mehrbenutzer-Systemen                       | 19  |
| 4.2 Aktualisierung des OXtenders für Microsoft Outlook über einen Update-Server    | 19  |
| 4.3 Deinstallation des OXtenders für Microsoft Outlook                             | 21  |
| 4.4 Konfiguration des OXtenders für Microsoft Outlook                              | 21  |
| 5 Mail-Konfiguration des Microsoft Outlook Clients                                 | 25  |
| 5.1 Konfiguration des Posteingangs- und Ausgangsservers                            | 25  |
| 5.2 Konfiguration des Frei/Gebucht-Service                                         | 31  |
| 5.3 Anlegen von Profilen in Microsoft Outlook                                      | 32  |
| 6 OXtender für Microsoft Outlook im Praxiseinsatz                                  | 35  |
| 6.1 E-Mail-Konten                                                                  | 35  |
| 6.2 Das Ordner-Konzept                                                             | 36  |
| 6.3 Ordner erstellen                                                               | 39  |
| 6.4 Ordner löschen                                                                 | 40  |
| 6.5 Ordnerrechte – Öffentliche Ordner                                              | 40  |
| 6.6 Kontaktordner                                                                  | 51  |
| 6.7 Ordner manuell synchronisieren                                                 | 52  |
| 6.8 Termine                                                                        | 53  |
| 6.9 OXtender für Microsoft Outlook deaktivieren / aktivieren                       | 57  |
| 7 Hinweise für die Praxis - Arbeiten mit IMAP Postfächern                          | 59  |
| 7.1 Nachrichten permanent löschen                                                  | 59  |
| 7.2 Ordner spiegeln                                                                | 62  |
| 8 Anhang A: Client-/Server-Szenarien                                               | 69  |
| 8.1 Szenario 1: Ausschließlicher Einsatz von POP3/SMTP                             | 69  |
| 8.2 Szenario 2: Einsatz mehrer POP3/SMPT-Zugangskonten                             | 70  |
| 8.3 Szenario 3: IMAP-Zugangskonto                                                  | 70  |
| 8.4 Szenario 4: Mehrfache IMAP-Zugangskonten                                       | 71  |
| 8.5 Szenario 5: Heterogenes Peer-to-Peer/Client-Server OXtender für Microsoft Out- |     |
| look/POP3 Szenario                                                                 | 71  |
| 8.6 Szenario 6: OXtender für Microsoft Outlook/IMAP/POP3                           | 72  |
| 9 Anhang B: Synchronisierte Datenfelder                                            | 75  |
| 9.1 Synchronisierte Kontaktfelder                                                  | 75  |
| 9.2 Synchronisierte Terminfelder                                                   | 78  |
| 9.3 Synchronisierte Aufgabenfelder                                                 | 79  |
| Software License Agreement                                                         | 81  |

# Kapitel 1. Der OXtender für Microsoft Outlook

# 1.1. Übersicht

Mit dem Oxtender für Microsoft Outlook können Sie Microsoft Outlook als vollwertigen Groupware-Client für den Open-Xchange Server nutzen. Ziel ist dabei der reibungslose Umstieg des Benutzers von einem Microsoft Exchange Server zum Open-Xchange Collaboration und Integration Server.

Mit Hilfe des OXtenders für Microsoft Outlook werden Microsoft Outlook-Benutzer in die Lage versetzt, gewohnte Microsoft Outlook-Funktionen auch in Kombination mit dem Open-Xchange Server zu betreiben. Die Umstellung auf ungewohnte Arbeitsumgebungen und anders strukturierte Oberflächen kann so komplett umgangen werden. Die Funktionalität Open-Xchange-typischer Funktionen ist bei Einsatz des OXtenders für Microsoft Outlook so gestaltet, dass der Benutzer die gewohnte Microsoft Outlook-Funktionalität weiterhin vorfindet. Im Detail dient der OXtender für Microsoft Outlook für den Abgleich der Kontakte, Aufgaben und Termine eines Benutzers zwischen dem Open-Xchange Server und dem Microsoft Outlook-Client. Die E-Mail-Funktionalität des Open-Xchange Servers wird in Microsoft Outlook über die Einstellungen eines POP3-Kontos, bzw. vorzugsweise über ein IMAP-basiertes auf dem Microsoft Outlook-typischen Weg bereitgestellt.

Der Abgleich von lokal gespeicherten Journal- und Notiz-Ordnern wird nicht unterstützt.

# 1.2. Unterstützte Funktionen

- Kalender
  - Kalendereinträge für Gruppen und Personen
  - Wiederkehrende Termine
  - Automatische Verfügbarkeitsprüfung für Personen und Ressourcen
  - Unterstützung der "Privat"-Markierung (private flag): Als "privat" markierte Einträge sind für andere Benutzer nicht sichtbar.
- Kontakte und Verteilerlisten
  - Globales Adressbuch mit allen Benutzern des Open-Xchange Servers
  - Verteilerlisten für alle eingerichteten Benutzergruppen
  - Unterstützung der "Privat"-Markierung (private flag): Als "privat" markierte Einträge sind für andere Benutzer nicht sichtbar.
  - Photos von Kontakten: Ein zu einem Kontakt hinzugefügtes Bild wird auf dem Open-Xchange Server gespeichert.
- Aufgaben
  - Synchronisation der Aufgabenverwaltung mit der Open-Xchange Groupware

- Wiedervorlage-Mails für noch nicht erledigte Aufgaben
- Aufgaben können an andere Benutzer delegiert werden.
- Unterstützung der "Privat"-Markierung (private flag): Als "privat" markierte Einträge sind für andere Benutzer nicht sichtbar.
- E-Mail
  - Volle Unterstützung für SMTP/IMAP/POP3
  - Dateianhänge
- Verwaltung von Verzeichnissen (Foldern)
  - Unterstützung von öffentlichen, gemeinsam genutzten und privaten Verzeichnissen
  - Zugriffsvergabe für private und öffentliche Verzeichnisse basierend auf dem Rechtessystem des Open-Xchange Servers
- Microsoft Outlook-Benutzerprofile werden unterstützt: Benutzer können mehrere Profile anlegen, z.B. für unterschiedliche Benutzer auf dem gleichen Computer.
- Unterstützung von Kategorien
- Formatierungen in den Anmerkungsfeldern von Aufgaben, Kontakten und Notizen bleiben erhalten.
- Offline und Online Modi (automatische Erkennung)
- Sicherheit durch Verschlüsselung über HTTPS
- Silent Installer
- Status-Monitor
- Unterstützung eines Update-Servers für dezentrale Software-Wartung
- Push-Technologie für automatisierte Datensynchronisation zur Reduzierung der Netzlast

# 1.3. Nicht unterstützte Funktionen

- Verbindungen zwischen Kontakten\*
- Wiederkehrende Aufgaben\*
- Magic Mapping zwischen IMAP-Posteingangs-Verzeichnissen \*
- Error-Reporting\*
- HTTPS mit nicht registrierten Zertifikaten (untrusted Certificates)
- Unterstützung von Microsoft Outlook 97
- Unterstützung von Windows 95, 98, NT
- Server-seitige Administration von Notes- and Journal-Verzeichnissen

\* Diese Merkmale werden in einer künftigen Version des OXtenders für Microsoft Outlook unterstützt.

# Kapitel 2. OXtender für Microsoft Outlook – Eine kurze Einführung

Als Personal Information Management Suite (PIM) ist Microsoft Outlook sehr verbreitet. Viele Anwender wollen auch bei Einsatz des Open-Xchange Servers nicht auf ihre gewohnte Arbeitsumgebung verzichten. Mit Hilfe des OXtenders für Microsoft Outlook können Benutzer auch weiterhin mit Microsoft Outlook arbeiten, während ihrem Unternehmen die durch Einsatz des Open-Xchange Servers entstehenden Vorteile hinsichtlich Kostenaufwand, Sicherheit und Innovationen einer Open Source-Lösung zu gute kommt.

Der Open-Xchange Server wurde von Anfang an mit der Zielsetzung konzipiert, mit einer möglichst großen Zahl verschiedener Clients zusammenarbeiten zu können: Der Endbenutzer ist flexibel in der Wahl seines Client-Interfaces, wobei sich die Funktionalität beim Einsatz des Clients kaum oder nicht ändert.

Beispiel: In einem bestimmten Unternehmen kann es vorkommen, dass einige Mitarbeiter Microsoft Outlook für den Zugriff auf den Open-Xchange Server einsetzen, während andere Benutzer das Web-Interface mit Hilfe des Open Source-Browsers Mozilla nutzen und wieder andere Gruppentermine über ihren PDA koordinieren.

Der Open-Xchange Server ist in der Lage, mit allen genannten Umgebungen zur gleichen Zeit eine Datensynchronisation durchzuführen. Somit ist der Open-Xchange Server eine Integrationsplattform für die unternehmensweite Zusammenarbeit Er versetzt Unternehmen in die Lage, heterogene Client-Umgebung einzurichten und auszubauen, unter Nutzung der allseits bekannten Vorteile eines Server-basierten Informationsmanagements.

# 2.1. Microsoft Outlook als E-Mail Client und Plattform für die Zusammenarbeit im Team

Der OXtender für Microsoft Outlook schafft zwischen Microsoft Outlook und dem Open-Xchange Server eine Schnittstelle, die sicherstellt, dass die meisten der über das Web-Interface des Open-Xchange Servers verfügbaren Groupware-Funktionen auch direkt über den Microsoft Outlook Client genutzt werden können. Im Detail übernimmt der OXtender für Microsoft Outlook die Synchronisation von Ordnern, Kontakten, Kalendern und Aufgaben. Die Synchronisation verlangsamt sich bei Ordner mit über 10.000 Objekten. Gleichzeitig ist es wichtig zu beachten, dass der OXtender nicht für den Transfer von E-Mail-Nachrichten zwischen dem Open-Xchange Server und Microsoft Outlook zuständig ist. Der Microsoft Outlook Client kommuniziert vielmehr über die üblichen standardisierten Mail-Protokolle SMTP, IMAP und POP3 direkt mit dem Open-Xchange Server um Nachrichten zu empfangen und zu versenden. In diesem Handbuch finden sie eine ausführliche Beschreibung der Zusammenarbeit zwischen Microsoft Outlook und dem Open-Xchange Server sowie eine detaillierte Schritt für Schritt Anleitung, mit deren Hilfe sie den Zugriff auf Open-Xchange E-Mail-Konten realisieren können.

Die Vorgehensweise zur Konfiguration von Microsoft Outlook für die Zusammenarbeit mit dem Open-Xchange Server hängt davon ab (1) wie Ihr Unternehmen und (2) die einzelnen Benutzer zukünftig mit den Kalender-, Kontakt-, Aufgaben-, Ordner- und E-Mail-Modulen arbeiten möchten. Die Funktionalität des Open-Xchange Servers in Bezug auf Projekte, Dokumente, Foren, Pinwand-Einträge und Wissenseinträge kann lediglich mit Hilfe eines Webbrowsers genutzt werden, da Microsoft Outlook diese Funktionen nicht unterstützt.

Eine Übersicht über verschiedene Anbindungsmöglichkeiten von Microsoft Outlook an einen Open-Xchange Server und andere E-Mail-Server finden sie im Anhang A. Detaillierte Informationen

zur Einrichtung eines E-Mail-Kontos in Microsoft Outlook finden sie in Kapitel 5, *Mail-Konfiguration des Microsoft Outlook Clients*.

# 2.2. Ordner-Struktur

Nach der Installation des OXtenders für Microsoft Outlook werden Ihnen alle privaten Ordner sowie drei spezielle Open-Xchange Ordner in alphabetischer Reihenfolge unter Persönliche Ordner in Microsoft Outlook angezeigt. Ist die Ordner-Ansicht in Microsoft Outlook ausgeblendet, so können Sie in die entsprechende Ansicht wechseln, indem Sie in der linken, unteren Ecke des Microsoft Outlook-Fensters die Ansicht Ordner Liste aktivieren (in älteren Microsoft Outlook-Versionen selektieren Sie diese Ansicht über das Menü Ansicht -> Ordnerliste). Der OXtender für Microsoft Outlook synchronisiert alle Ordner der Typen Kalender, Kontakte und Aufgaben mit dem Open-Xchange Server (Journal- und Notiz-Ordner werden nicht unterstützt). Im Web-Interface der Groupware haben Sie unter dem Eintrag Ordner in der Toolbar Zugriff auf dieselben Ordner. Die Synchronisation der Ordner erfolgt in Real-Time. Änderungen, die über das Web-Interface vorgenommen werden, sind also auch umgehend in Microsoft Outlook verfügbar und umgekehrt. Die drei speziellen Open-Xchange Ordner – OX Shared Folder, OX Public Folder und OX System Folder – werden ebenfalls mit dem Server synchronisiert. Unter OX Public Folder ist dabei der private Ordner eines Benutzers zu verstehen, über den er seine Daten ablegen, aber auch für andere Benutzer freigeben kann. Im Ordner OX Shared Folder sehen Sie private Ordner anderer Benutzer, für die spezielle Zugriffsrechte gewährt wurden. Im Ordner OX System Folder ist das systemweite Adressbuch enthalten. Eine genaue Beschreibung aller genannten Ordner finden Sie im Kapitel "Praxiseinsatz".

Sowohl Microsoft Outlook als auch Open-Xchange arbeiten mit drei verschiedenen privaten Standard-Ordnern: Kalender, Kontakte und Aufgaben, wobei alle drei nach dem Typ der Daten benannt sind, die in diesem Ordner gespeichert werden können. Dies sind gleichzeitig auch die drei verschiedenen Ordner-Typen die vom Open-Xchange Server unterstützt werden. Das Löschen bzw. Entfernen der Standard-Ordner ist nicht möglich. Jedoch können zusätzliche Ordner eines dieser drei Typen angelegt werden, die dann auch automatisch mit dem Open-Xchange Server synchronisiert werden. Diese zusätzlichen Ordner können dabei wahlweise unter Ihrem persönlichen Ordner oder als Unterordner eines bereits bestehenden Ordners angelegt werden. Die Vergabe der Zugriffsberechtigungen für andere Benutzer kann wahlweise über das Web-Interface des Open-Xchange Servers oder via Microsoft Outlook erfolgen. Eine genauere Beschreibung finden Sie im Kapitel "Praxiseinsatz".

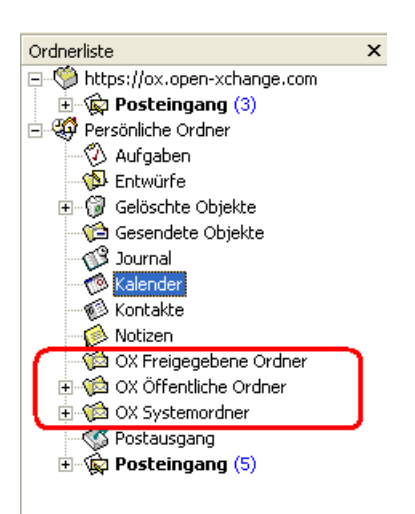

Abbildung 2.1. Die Microsoft Outlook Ordnerliste mit Open-Xchange-Ordnern.

# 2.3. Kalender

Kalender-Einträge für einzelne Benutzer oder Gruppen können mit Microsoft Outlook auf demselben Weg genutzt werden, wie beim Einsatz des Clients in Kombination mit einem Microsoft Exchange Server. Termine können von Ihnen in privaten, öffentlichen oder freigegebenen Kalender-Ordnern erstellt, gelesen und bearbeitet werden. Der Open-Xchange Server unterstützt Microsoft Outlook Frei/Gebucht-Funktionalität; ein Merkmal, das es Benutzern erlaubt, die Verfügbarkeit Anderer an Hand von deren Kalender-Informationen festzustellen. Darüber hinaus unterstützt der Kalender die Reservierung von Firmen-Ressourcen, wie beispielsweise Räume und Ausstattung. Die Möglichkeit, eine Termin-Serie anzulegen besteht ebenfalls. Andere Benutzer können zu Terminen eingeladen werden und haben selbst wiederum die Möglichkeit, die Einladung anzunehmen oder abzulehnen. Des Weiteren stellt der OXtender für Microsoft Outlook eine Open-Xchange spezifische Schnittstelle für das Konflikt-Management von Terminen bereit, welches beim Anlegen eines Termins eine Warnung ausgibt, falls der Termin sich mit einem anderen Kalender-Eintrag überschneidet.

# 2.4. Kontakte

Die Zugriffsmöglichkeit auf Kontakte wird durch die für den jeweiligen Kontakt-Eintrag festgelegten Berechtigungen bestimmt. Über den Einsatz öffentlicher und freigegebener Kontakt-Ordner können Kontakte in verschiedenen virtuellen Adressbüchern mit unterschiedlichen Zugriffsrechten abgelegt werden. Zusätzlich existiert ein globales Adressbuch, das im OX Systemordner abgelegt ist und für alle Benutzer des Open-Xchange Servers sichtbar ist.

# 2.5. Aufgaben

Aufgaben können in Microsoft Outlook wie gewohnt erstellt und bearbeitet werden, wobei sich die jeweiligen Einträge wahlweise einzelnen Benutzern oder Benutzergruppen zuordnen lassen. Zusätzlich können Sie Aufgabensequenzen anlegen, sowie die Aufgaben in öffentlichen oder freigegebenen Ordern ablegen. Die Zuordnung von Aufgaben zu einem Projekt, welche über das Webinterface des Open-Xchange Servers möglich ist, wird von Microsoft Outlook jedoch nicht unterstützt.

# 2.6. E-Mail

Im Unterschied zum Einsatz eines Microsoft Exchange Servers kommuniziert Microsoft Outlook mit dem Open-Xchange Server via IMAP-E-Mail-Protokoll. Auf Grund der Arbeitsweise von Microsoft Outlook bei Einsatz des IMAP-Protokolls kommt es zu einigen geringfügigen funktionellen Abweichungen derer sich der Benutzer bewusst sein sollte. Die wichtigste Besonderheit ist dabei die Tatsache, dass eingehende E-Mail-Nachrichten nicht im Posteingang unter **persönliche Ordner**, sondern in einem eigenen, separaten Ordner hinterlegt werden. Mehr Informationen zu diesem Thema finden Sie im Kapitel "Praxiseinsatz von Microsoft Outlook und OXtender für Microsoft Outlook".

# Kapitel 3. Installation des OXtenders für Microsoft Outlook

# 3.1. Systemanforderungen

Bitte stellen Sie sicher, dass vor dem Einsatz des OXtenders für Microsoft Outlook die folgenden Systemanforderungen erfüllt sind:

# 3.1.1. Server

Open-Xchange Server 6, Build 6506 oder neuer

# 3.1.2. Client-PC

#### 3.1.2.1. Betriebssystem:

Windows Vista Windows XP

#### 3.1.2.2. Microsoft Outlook:

Microsoft Outlook 2007 Microsoft Outlook 2003

## 3.1.3. XML-Parser

Benutzen Sie den installierten Internet Explorer 6.0 oder neuer. Alternativ können Sie eine aktuelle MSXML 3.0 Parser Bibliothek herunterladen und installieren

## 3.1.4. Cookies

Erlauben Sie im Internet-Explorer die Annahme von Cookies. Verwenden Sie hierzu in den Datenschutz-Einstellungen die Stufe Mittelhoch oder niedriger.

## 3.1.5. Login-Daten für den Open-Xchange Server

Beschaffen Sie sich vor der Installation vom Server-Administrator außerdem Ihre Zugangsdaten für den Zugriff auf den Open-Xchange Server:

IP-Adresse oder Name des Open-Xchange Server Ihr Benutzername für den Open-Xchange Server Ihr Kennwort

# 3.2. Systemeinstellungen (Firewall, Personal Firewall)

Für die korrekte Funktion von Microsoft Outlook in Verbindung mit dem OXtender für Microsoft Microsoft Outlook müssen beim Einsatz einer Firewall folgende Ports freigeschaltet sein:

## **3.2.1. Ausgehende Ports:**

| smtp  | 25/tcp  | E-Mail, Simple Mail Transfer                          |
|-------|---------|-------------------------------------------------------|
| http  | 80/tcp  | World Wide Web HTTP                                   |
| pop3  | 110/tcp | E-Mail, Post Office Protocol - Version 3              |
| imap  | 143/tcp | E-Mail, imap2, Internet Message Access Protocol       |
| https | 443/tcp | sicheres http-Protokoll, über TLS/SSL 80              |
| imaps | 993/tcp | sicheres imap4-Protokoll, über TLS/SSL                |
| pop3s | 995/tcp | sicheres pop3-Protokoll, über TLS/SSL (früher: spop3) |

# 3.2.2. Eingehende Ports:

44335/udp Push Mechanismus des OXtenders für Microsoft Outlook

# 3.3. Installationsschritte

Zur Installation sollten Sie unter Windows als der Benutzer angemeldet sein, welcher später Microsoft Outlook in Kombination mit dem Open-Xchange Server nutzen soll.

Wichtiger Hinweis: Bevor Sie den OXtender für Microsoft Outlook installieren, richten Sie in der Windows-Systemsteuerung ein neues E-Mail Konto ein. Verwenden Sie als Benutzername und als Passwort die gleichen Werte, die Sie für Ihren Zugang zum Open-Xchange Server verwenden.

Installieren Sie den OXtender für Microsoft Outlook auf Ihrem Client-PC mit Hilfe der Setup-Datei

OXtender\_for\_Microsoft\_Outlook\_German\_x.x.x.msi

wobei x.x.x durch die jeweilige Version des OXtenders für Microsoft Outlook zu ersetzen ist.

Wenn Sie eine Erstinstallation des OXtenders für Microsoft Outlook ausführen, überspringen Sie Schritt 1 und fahren fort mit Schritt 2.

# 3.3.1. Schritt 1 - Ältere Versionen deinstallieren

Wenn auf Ihrem System eine ältere Version des OXtender für Microsoft Outlook installiert ist, deinstallieren Sie diese Version mit Hilfe der Windows-Systemsteuerung.

## 3.3.2. Schritt 2 - Installation starten

Um die Installation zu starten, doppelklicken Sie auf die Setup-Datei. Das folgende Dialogfenster wird geöffnet.

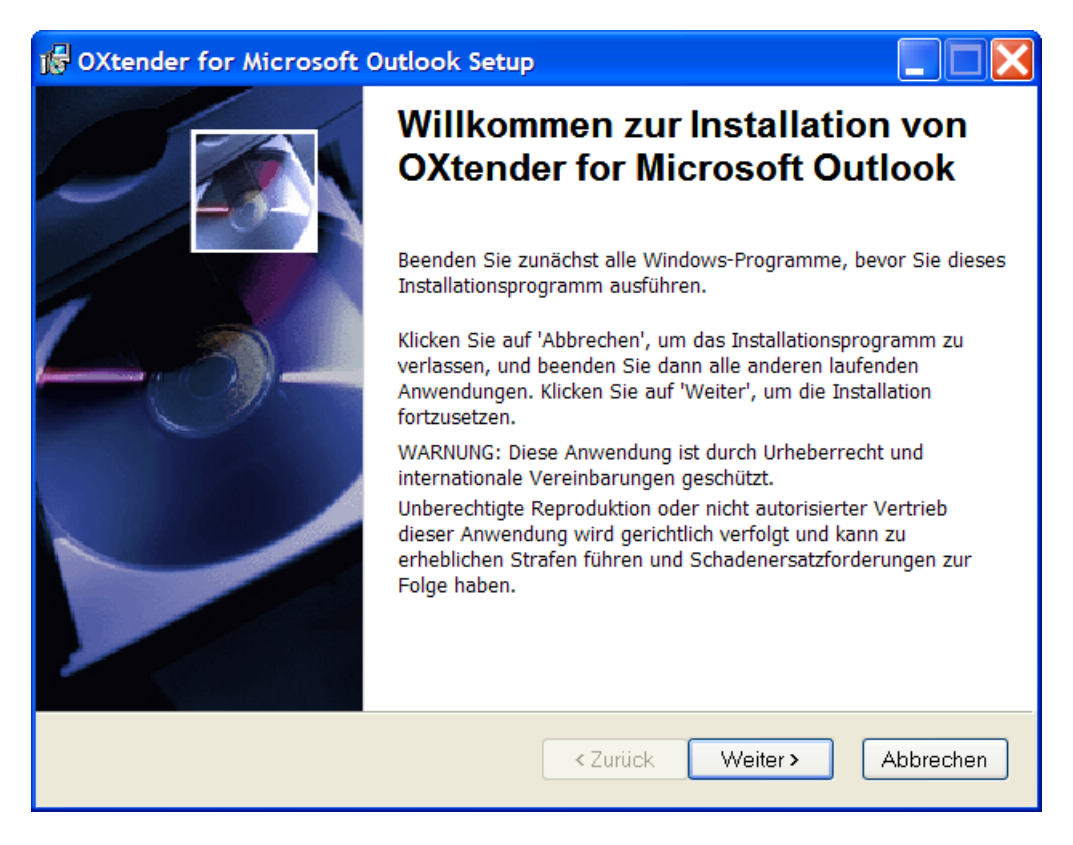

Klicken Sie auf Weiter.

# 3.3.3. Schritt 3 - Lizenzvereinbarung akzeptieren

| 🕞 OXtender for Microsoft Outlook Setup                                                                                                    |     |
|----------------------------------------------------------------------------------------------------|-----|
| Lizenzvereinbarung<br>Um fortfahren zu können, müssen Sie die unten angezeigte Lizenzvereinbarung<br>akzeptieren.                                                                            |     |
| Open-Xchange Inc.                                                                                                    | ^   |
| OXtender for Microsoft Outlook®                                                                                                    |     |
| End-User License Agreement                                                                                                    |     |
| Important - Please Read carefully. This End-User License<br>Agreement ("EULA") is a legal agreement between you and Open-<br>Xchange Inc. You agree to be bound by the terms of this EULA by |     |
| <ul> <li>Ich akzeptiere die Lizenzvereinbarung.</li> <li>◯ Ich akzeptiere die Lizenzvereinbarung nicht.</li> </ul>                                                                           |     |
| Wise Installation Wizard (R)                                                                                                    | nen |

Lesen Sie die Lizenzvereinbarung. Wählen Sie den Eintrag Ich akzeptiere die Lizenzvereinbarung. Klicken Sie auf Weiter.

# 3.3.4. Schritt 4 - OX Einstellungen

| 🕼 OXtender for Microsoft Outlook Setup                                                                 |
|----------------------------------------------------------------------------------------------------|
| Einstellungen<br>Die folgenden Informationen werden von OXtender for Microsoft<br>Outlook verwendet.   |
| Server <u>U</u> RL:<br>z.B. http://myserver oder https://myserver                                      |
| Proxy Einstellungen Proxy aktivieren Proxy IP: z.B. 192.168.32.1:8080 Proxy benötigt Authentifizierung |
| Wise Installation Wizard (R)<br>< Zurück Weiter > Abbrechen                                            |

Tragen Sie die IP-Adresse oder den Namen des Open-Xchange Server in das Textfeld **OX Url** ein. Falls Sie einen Proxy-Server verwenden, tragen Sie dessen IP-Adressein das Textfeld **Proxy IP** ein und aktivieren die Einstellung **Proxy aktivieren**. Klicken Sie auf **Weiter**.

#### 3.3.5. Schritt 5 - OX Updateserver

Erkundigen Sie sich bei Ihrem Administrator, ob ein Update-Server für den OXtender für Microsoft Outlook eingerichtet ist. Falls ja, tragen Sie die passenden Werte ein. Falls nein, überspringen Sie diesen Schritt und fahren fort mit Schritt 6.

| 🕼 OXtender for Microsoft Outlook Setup                                                               |           |
|----------------------------------------------------------------------------------------------------|-----------|
| Update Server<br>Die folgenden Informationen werden von OXtender for Microsoft<br>Outlook verwendet. |           |
| Update Server URL:<br>z.B. http://myserver oder https://myserver<br>Automatische Aktualisierung      |           |
| Proxy Einstellungen                                                                                  |           |
| Proxy verwenden                                                                                      |           |
| Proxy IP:<br>e.g. 192.168.32.1:8080                                                                  |           |
| Proxy benötigt Authentifizierung                                                                     |           |
| Wise Installation Wizard (R)                                                                         |           |
| < Zurück Weiter >                                                                                    | Abbrechen |

Tragen Sie die IP-Adresse oder den Namen des Update-Server in das Textfeld **Updateserver Url** ein. Falls Sie einen Proxy-Server verwenden, tragen Sie dessen IP-Adresse in das Textfeld **Proxy IP** ein und aktivieren die Einstellung **Proxy aktivieren**. Falls Sie möchten, dass ein automatisches Update zu regelmäßigen Zeiten durchgeführt wird, aktivieren Sie die Einstellung **automatic Update**. Klicken Sie auf **Weiter**.

# 3.3.6. Schritt 6 - Zielordner wählen

| 🕫 OXtender for Microsoft Outlook Setup                                                                                                    |
|----------------------------------------------------------------------------------------------------|
| Zielordner         Wählen Sie einen Ordner, in dem die Anwendung installiert werden soll.                                                                                                    |
| Der Wise Installation Wizard installiert die Dateien für den OXtender for Microsoft Outlook<br>in folgendes Verzeichnis. Wollen Sie einen anderen<br>Ordner für die Installation wählen, klicken Sie auf Durchsuchen und wählen Sie<br>ein anderes Verzeichnis.<br>Klicken Sie auf 'Abbrechen', wenn Sie OXtender for Microsoft Outlook nicht<br>installieren und den Wise Installation Wizard beenden möchten. |
| C:\Programme\Outlook OXtender\ Durchsuchen                                                                                                    |
| Wise Installation Wizard (R)                                                                                                    |

Wählen Sie den Zielordner für die Installation. Klicken Sie auf Weiter.

# 3.3.7. Schritt 7 - Informationen anzeigen

Das folgende Dialogfenster zeigt Informationen zum OXtender für Microsoft Outlook an.

| 🖟 OXtender for Microsoft Outlook Setup                                                                                                    |               |
|----------------------------------------------------------------------------------------------------|---------------|
| <b>Infodatei</b><br>Die folgenden Informationen beschreiben diese Installation.                                                                                                    |               |
| OPEN-XCHANGE(TM) - OXtender for Microsoft Outlook<br>Copyright (c) 2007-2008 Open-Xchange Inc.<br>All rights reserved.                                                                                                    |               |
| Requirements<br>                                                                                                    |               |
| A complete list of requirements can be found at                                                                                                    |               |
| http://www.open-xchange.com                                                                                                    |               |
| The Open-Xchange OXtender for Microsoft Outlook                                                                                                    |               |
| The Open-Xchange OXtender for Microsoft Outlook provides a convenient meth<br>Open-Xchange users to view all their groupware data. The OXtender for Microsoft<br>Outlook anables Microsoft Outlook users to still to use their client application | od for<br>oft |
| Wise Installation Wizard (R)                                                                                                    | Abbrechen     |

Klicken Sie auf Weiter.

# 3.3.8. Schritt 8 - Zum Installieren bereit

| 🖟 OXtender for Microsoft Outlook Setup                                                                                                    |           |
|----------------------------------------------------------------------------------------------------|-----------|
| System zum Installieren der Anwendung bereit<br>Klicken Sie auf 'Weiter', um die Installation zu starten.                                          |           |
| Klicken Sie auf 'Zurück', um die Installationsinformationen erneut einzugeben, oder<br>klicken Sie auf 'Abbrechen', um den Assistenten zu beenden. |           |
|                                                                                                    |           |
|                                                                                                    |           |
| Wise Installation Wizard (R)                                                                                                    | Abbrechen |

Um die Installation auszuführen, klicken Sie auf Weiter. Ein neues Dialogfenster informiert Sie über den Installationsverlauf.

# 3.3.9. Schritt 9 - Installation abschließen

| 🖟 OXtender for Microsoft Outlook Setup |                                                                                                    |  |  |  |
|----------------------------------------|----------------------------------------------------------------------------------------------------|--|--|--|
|                                        | OXtender for Microsoft Outlook<br>wurde erfolgreich<br>installiert.<br>Klicken Sie auf 'Beenden', um diese Installation abzuschliessen. |  |  |  |
|                                        | < Zurück Beenden Abbrechen                                                                                                    |  |  |  |

Um die Installation abzuschließen, klicken Sie auf **Beenden**. Der OXtender für Microsoft Outlook wurde installiert.

## 3.3.10. Anmelden in Microsoft Outlook

|               |                                            | ×                   |
|---------------|--------------------------------------------|---------------------|
| Server        |                                            |                     |
| <b>Q</b>      |                                            |                     |
| Server        |                                            |                     |
| Server-URL:   | http://                                    | Anwenden            |
| Benutzername: |                                            | Abbrechen           |
| Passwort:     |                                            |                     |
|               |                                            |                     |
|               |                                            |                     |
|               | ✔ OXtender für Microsoft Outlook für diese | s Profil aktivieren |

Starten Sie Microsoft Outlook. Das folgende Dialogfenster wird angezeigt:

Geben Sie als Benutzername und als Passwort die gleichen Werte ein, die Sie für Ihren Zugang zum Open-Xchange Server verwenden.

# Kapitel 4. Erweiterte Installation und Konfiguration

# 4.1. OXtender für Microsoft Outlook auf Mehrbenutzer-Systemen

In der Regel werden Client-Systeme nur von einem einzigen Benutzer verwendet. In diesem Fall muss der OXtender für Microsoft Outlook lediglich vom Benutzer selbst unter Windows installiert werden.

Wird der Client-PC von mehreren Benutzern verwendet, so muss der OXtender für Microsoft Outlook für jeden Benutzer separat installiert werden. Jeder Benutzer greift so später auf seine eigenen, auf dem Open-Xchange Server gespeicherten Daten zu.

Die Installation auf einem Mehrbenutzersystem erfolgt als Administrator des jeweiligen Client-Systems wie unter "Installation" beschrieben. Sobald sich ein Benutzer später auf diesem System anmeldet, erscheint ein Pop-up-Fenster, über welches dieser Benutzer seine Zugangsdaten (Benutzername/Passwort) zum Open-Xchange Server festlegen kann. Die Eingabe der IP-Nummer bzw. der Adresse des Open-Xchange Servers ist in diesem Fall nicht mehr notwendig. Diese Information wird automatisch aus der durch den Administrator durchgeführten Installation übernommen.

# 4.2. Aktualisierung des OXtenders für Microsoft Outlook über einen Update-Server

Während der Installation des OXtenders für Microsoft Outlook konnte ein Server festgelegt werden, auf dem der Administrator eventuelle Updates des OXtenders für Microsoft Outlook zentral für alle Clients bereitstellen kann. Über dieses Feature kann der Endbenutzer seinen Rechner komfortabel mit der jeweils aktuellen Version des OXtenders für Microsoft Outlook aktualisieren, ohne dass der Administrator jeden Client-PC besuchen muss.

Um eine Aktualisierung durchzuführen, werden folgende Verfahren angeboten:

- Automatisches, zeitgesteuertes Update. Dabei prüft die Software in regelmäßigen Abständen, ob ein Update verfügbar ist. Falls ja, wird es installiert.
- Manuelles Update durch den Benutzer.

Für beide Verfahren muss der Administrator den Update-Server entsprechend vorbereiten.

#### 4.2.1. Update-Server vorbereiten - Hinweise für Administratoren

Bereiten Sie den Update-Server folgendermaßen vor.

Kopieren Sie die eigentlichen Update-Dateien auf den Update-Server. Dies sind die folgenden 3 Dateien:

oxlook.dll

ooucm\_service.exe

oxnotifier.exe

Verwenden Sie die URL, die Sie bei der Installation für den Update-Server angegeben haben.

Erzeugen Sie auf dem Update-Server eine Textdatei mit dem Namen VERSIONS. Verwenden Sie die URL, die Sie bei der Installation für den Update-Server angegeben haben.

Schreiben Sie in die Datei VERSIONS die Namen und die aktuellen Versionsnummern der Update-Dateien.

Für die Inhalte gilt folgende Syntax:

filename;version number;options;

Beispiel für die Inhalte der Datei VERSIONS:

oxlook.dll;6.0.1.4;;

ooucm\_service.exe;2.4.3.7.;;

oxnotifier.exe;1.2.2.3;;

Sobald Sie neue Update-Dateien auf dem Update-Server bereitstellen, müssen Sie die Versionsnummern anpassen.

#### 4.2.2. Automatisches Update einrichten

Um das automatische Update einzurichten, müssen Sie auf den Arbeitsplatzrechnern in der Windows-Registry Schlüsselwerte ändern. Starten Sie den Registrierungs-Editor und suchen Sie folgenden Zweig:

HKEY\_LOCAL\_MACHINE\SOFTWARE\Open-Xchange\OOUCM

Um das automatische Update zu aktivieren, setzen Sie den Key automaticupdate auf den Wert 1.

Um das automatische Update abzuschalten, setzen Sie den Key automaticupdate auf den Wert 0.

Um den Tag festzulegen, an dem das automatische Update stattfinden soll, setzen Sie den Key days auf einen Wert zwischen 1 und 8. Die Werte bedeuten:

- 1 Sonntag
- 2 Montag
- 3 Dienstag
- 4 Mittwoch
- 5 Donnerstag
- 6 Freitag
- 7 Samstag
- 8 Täglich

Standardeinstellung ist 6, was bedeutet, dass das automatische Update freitags durchgeführt wird.

#### 4.2.3. Manuelles Update

Um ein manuelles Update durchzuführen, klicken Sie im Systray mit der rechten Maustaste auf das Icon **OXNotifier**. Klicken Sie im Kontextmenü auf den Eintrag **Update**.

# 4.3. Deinstallation des OXtenders für Microsoft Outlook

Um den OXtender für Microsoft Outlook zu deinstallieren, beenden Sie zunächst Microsoft Outlook. Dann können Sie den Oxtender für Microsoft Outlook mit Hilfe der Windows-Systemsteuerung deinstallieren.

# 4.4. Konfiguration des OXtenders für Microsoft Outlook

Mit der Installation wurde der OXtender für Microsoft Outlook als Add-In für Microsoft Outlook installiert. Wenn die Installation erfolgreich war, finden Sie in Outlook eine Erweiterung des Menüs Extras, das jetzt an letzter Stelle den Eintrag OXtender für Microsoft Outlook enthält.

Um den OXtender für Microsoft Outlook zu konfigurieren, wählen Sie in Microsoft Outlook den Menüeintrag **Extras** OXtender für Microsoft Outlook. Ein Dialogfenster wird geöffnet, das die folgenden Menüpunkte enthält:

Authentifikation

Optionen

Über

Zu jedem Menüpunkt existieren eine oder mehrere Registerkarten, auf denen Sie Einstellungen vornehmen oder Informationen ablesen.

## 4.4.1. Authentifikation

Das Menü Authentifikation enthält eine Registerkarte mit der Bezeichnung Authentifikation.

| OXtender for Mi                                                                          | crosoft Outlook                                                                                                    |                                                                                                    |                                                                                                    | × |
|------------------------------------------------------------------------------------------|----------------------------------------------------------------------------------------------------|----------------------------------------------------------------------------------------------------|----------------------------------------------------------------------------------------------------|---|
| Authentifikation                                                                         | Optionen                                                                                                    | Über                                                                                                    |                                                                                                    |   |
| s.                                                                                       | 2                                                                                                    | i)                                                                                                    |                                                                                                    |   |
| Authentifikation                                                                         |                                                                                                    |                                                                                                    |                                                                                                    |   |
| Sie können das<br>Passwort änder<br>dem Server selk<br>Account zuzugr<br>den OXtender fü | vom OXtender für M<br>m. Bitte beachten Si<br>ost auswirkt, sonder<br>eifen. Falls Sie die B<br>ûr Microsoft Outlook | ticrosoft Outlook zum autom<br>e, dass diese Einstellung sic<br>n auf das Passwort, mit der<br>Einstellungen für den Benutz<br>deinstallieren und neu insta | atischen Anmelden an Ihrem Open-Xchange Server verwendete<br>h nicht auf das tatsächliche Passwort für Ihren Account auf<br>n der OXtender für Microsoft Outlook versucht, auf Ihren<br>rernamen oder die Server-IP ändern müssen, dann müssen Sie<br>llieren. |   |
| (                                                                                        | DX-Server-URL:                                                                                                    | http://192.168.32.164                                                                                                    | sichere HTTPS-Verbindung verwenden                                                                                                    |   |
| E                                                                                        | Benutzername:                                                                                                    | timo.meier                                                                                                    |                                                                                                    |   |
| F                                                                                        | Passwort:                                                                                                    | *****                                                                                                    | Ändern                                                                                                    |   |
| C                                                                                        | Proxy <u>a</u> ktivieren                                                                                             |                                                                                                    |                                                                                                    |   |
|                                                                                          | Proxy- <u>U</u> RL:                                                                                                  | ▼ B 102 168 32 200-3128                                                                                                    |                                                                                                    |   |
|                                                                                          | Proxy <u>b</u> end                                                                                                   | itigt Authentifikation                                                                                                    |                                                                                                    |   |
|                                                                                          | Benutzer <u>n</u> ame                                                                                                | 4                                                                                                    |                                                                                                    |   |
|                                                                                          | Passwort:                                                                                                    |                                                                                                    |                                                                                                    |   |
|                                                                                          |                                                                                                    |                                                                                                    |                                                                                                    |   |
|                                                                                          |                                                                                                    |                                                                                                    |                                                                                                    |   |
|                                                                                          |                                                                                                    |                                                                                                    |                                                                                                    |   |
|                                                                                          |                                                                                                    |                                                                                                    |                                                                                                    |   |
|                                                                                          |                                                                                                    |                                                                                                    | OK Abbreche                                                                                                    | n |

Abbildung 4.1. Register Authentifikation

Mit dem Kontrollfeld OXtender für Microsoft Outlook für diese Profil aktivieren bestimmen Sie, ob der OXtender für Microsoft Outlook aktiviert ist oder nicht. Standardmäßig ist der OXtender für Microsoft Outlook aktiviert. Um den OXtender für Microsoft Outlook zu deaktivieren, schalten Sie das Kontrollfeld ab und klicken Sie auf OK. Starten Sie Microsoft Outlook neu, damit die Einstellung wirksam wird.

Wenn Sie Ihr Passwort für den Zugang zum Open-Xchange Server geändert haben, müssen Sie Ihr Passwort an dieser Stelle ebenfalls entsprechend ändern. Klicken Sie auf Ändern. Geben Sie Ihr altes Passwort und das neue Passwort ein. Wiederholen Sie das neue Passwort. Starten Sie Microsoft Outlook neu, damit die Einstellung wirksam wird.

Die restlichen Elemente auf der Registerkarte zeigen Einstellungen an, die Sie während der Installation des OXtenders für Microsoft Outlook gewählt haben.

#### 4.4.2. Optionen

Das Menü Optionen enthält eine Registerkarte mit der Bezeichnung Module.

| OXtender for Micr                    | osoft Outlook         |                       |               | × |
|--------------------------------------|-----------------------|-----------------------|---------------|---|
| Authentifikation                     | Optionen              | Über                  |               |   |
| 4                                    | £ 💽                   | i)                    |               |   |
| Module                               |                       |                       |               | _ |
| Hier können Sie di<br>werden sollen. | ie Module wählen, die | e mit dem OX-Server s | /nchronisiert |   |
| Modul:                               | 0                     |                       |               |   |
| Termine                              |                       |                       |               |   |
| ✓ Kontakte                           |                       |                       |               |   |
|                                      |                       |                       |               |   |
| Synchronisation:                     |                       |                       |               |   |
| Offline Synchron                     | isation               |                       |               |   |
|                                      |                       |                       |               |   |

#### Abbildung 4.2. Register Module

Mit den Kontrollfelden **Aufgaben**, **Termine** und **Kontakte** bestimmen Sie, welche Module mit dem Open-Xchange Server synchronisiert werden. Standardmäßig werden alle 3 Module synchronisiert.

Wenn Sie längere Zeit nicht mit dem Server verbunden waren, kann es sein, dass auf dem Server viele neue Informationen eingegangen sind. Um diese Informationen abzurufen, klicken Sie auf Offline-Synchronisation. Bestätigen Sie den Abruf im nächsten Dialogfenster, indem Sie OK anklicken. Die Daten werden aus den Modulen abgerufen, die in den Kontrollfeldern angekreuzt sind.

#### 4.4.3. Über

Das Menü Über enthält die Registerkarten Über und Ignorierte Objekte.

Die Registerkarte Über enthält Informationen über den OXtender für Microsoft Outlook.

Die Registerkarte Ignorierte Objekte zeigt eine Liste der ignorierten Objekte. Wenn Sie ein neues Objekt anlegen, das aufgrund eines Konflikts nicht auf dem Server angelegt werden kann, wird das neue Objekt in dieser Liste angezeigt.

# Kapitel 5. Mail-Konfiguration des Microsoft Outlook Clients

Microsoft Outlook kann als Client so konfiguriert werden, dass Benutzer direkten Zugriff auf ihre Open-Xchange E-Mail-Daten erhalten. In diesem Kapitel finden Sie eine Anleitung, wie Sie Microsoft Outlook in Kombination mit dem Open-Xchange Server einsetzen, und auf welchem Weg Sie die Frei/Gebucht-Schnittstelle von Microsoft Outlook für die Terminplanung einsetzen können.

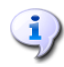

Der OXtender für Microsoft Outlook erlaubt die Anbindung von Microsoft Outlook an einen Open-Xchange Server für die Synchronisation von Ordnern, Kontakten, Kalendereinträgen und Aufgaben. Die Anbindung an den E-Mail-Server des Open-Xchange Servers wird allerdings nicht über den OXtender für Microsoft Outlook übernommen, sondern in Microsoft Outlook direkt konfiguriert. Sofern der Kalender z.B. für Terminbenachrichtigungen eine E-Mail-Anbindung benötigt, greift der OXtender für Microsoft Outlook selbstständig auf die vorhandenen Microsoft Outlook-Einstellungen zu.

# 5.1. Konfiguration des Posteingangs- und Ausgangsservers

Der Open-Xchange Server stellt sowohl für eingehende als auch ausgehende E-Mail-Nachrichten einen eigenen Server zur Verfügung, welcher auf Basis der üblichen, standardisierten Internet-Mail-Protokolle arbeitet. Mit großer Sicherheit werden auch Sie die Vorteile des Open-Xchange E-Mail-Kontos unter Microsoft Outlook nutzen wollen – und unter Umständen auch noch auf weitere E-Mail-Konten zugreifen wollen, so dass Sie auf alle Ihre E-Mail-Nachrichten zentral über ein Programm zugreifen wollen.

# 5.1.1. Anmerkungen zu E-Mail-Protokollen

Der Open-Xchange Server unterstützt POP3 und IMAP für das Empfangen von E-Mail-Nachrichten und das SMTP-Protokoll für den Versand. Für die Anbindung an einen Open-Xchange Server empfehlen wir, das IMAP-Protokoll dem POP3-Protokoll vorzuziehen, da IMAP das robustere Protokoll ist und eine Reihe von Vorteilen gegenüber POP3 besitzt (z.B. zentrale Datensicherung). Das IMAP-Protokoll setzt voraus, dass der Server E-Mail-Nachrichten zentral speichert, während bei Einsatz des POP3-Protokolls E-Mail-Nachrichten auf den Client herunter geladen werden. Danach stehen die E-Mail-Nachrichten auf dem Server nicht mehr zur Verfügung. Mit IMAP sind Microsoft Outlook-Anwender in der Lage, Ihre E-Mails herunter zu laden und zu öffnen. Dennoch stehen die E-Mail-Nachrichten auch weiterhin auf dem Server zur Verfügung, z.B. für den Zugriff von einem anderen Standort über den Webmail-Client. Beim Einsatz des POP3-Protokolls werden die Nachrichten nach erfolgreichem Download i.d.R. vom Server gelöscht. Darüber hinaus unterstützt das IMAP-Protokoll eine Reihe von weiteren Protokoll-Funktionen, die sich bei Einsatz in einer Groupware-Umgebung als nützlich erwiesen. Dazu gehört beispielsweise die Freigabe bestimmter Ordner und Postfächer an Dritte. Da der Open-Xchange Server eben für den Einsatz in solchen Groupware-Umgebungen konzipiert wurde, ist der Einsatz des IMAP-Protokolls im höchsten Maße empfehlenswert.

# I)

Einen umfassenden Überblick über die verschiedenen Anbindungs-Möglichkeiten und Einsatzszenarien von Microsoft Outlook als E-Mail- und Groupware-Client sowie eine Erläuterung der jeweiligen Unterschiede finden Sie im Anhang A dieses Handbuchs.

# 5.1.2. Konfiguration eines E-Mail-Kontos

Microsoft Outlook unterstützt bei der E-Mail-Kommunikation eine breite Palette verschiedener Server-Typen. Typischerweise verwenden Benutzer einen SMTP-Server für den Postausgang und ein POP3- oder IMAP-Konto zum Abrufen eingehender E-Mail-Nachrichten. Wie bereits früher in diesem Handbuch besprochen, sind für die Anbindung von Microsoft Outlook an einen Open-Xchange Server lediglich die Protokolle IMAP und SMTP, sowie in geringerem Umfang auch das POP3-Protokoll von Bedeutung. Ausgehend von der größeren Bedeutung des IMAP-Protokolls beschäftigt sich die folgende schrittweise Anleitung vorrangig mit der Einrichtung eines solchen Posteingangsservers, auch wenn die grundlegende Vorgehensweise mit der Einrichtung verschiedener anderer Server- und Konten-Typen übereinstimmt.

#### 5.1.3. Mail-Konfiguration Schritt 1 – E-Mail-Kontenverwaltung öffnen

Um ein neues Open-Xchange E-Mail-Konto anzulegen, klicken Sie in der Menüzeile von Microsoft Outlook auf den Eintrag Extras | E-Mail-Konten.... Im erscheinenden Dialogfenster wählen Sie jetzt die Option Ein neues E-Mail-Konto hinzufügen und klicken danach auf die Schaltfläche Weiter.

| E-Mail-Konten                                                                                                    | × |
|----------------------------------------------------------------------------------------------------|---|
| E-Mail-Konten<br>Sie können die von Outlook verwendeten E-Mail-Konten und Verzeichnisse bearbeiten.                                                        |   |
| E-Mail      Ein neues E-Mail-Konto hinzufügen      Vorhandene E-Mail-Konten anzeigen oder bearbeiten                                                       |   |
| <b>Verzeichnis</b><br>© Ein neues Verzeichnis oder Adressbuch hinzufügen<br>© V <u>o</u> rhandene Verzeichnisse oder Adressbücher anzeigen oder bearbeiten |   |
| < ⊒urück <u>W</u> eiter > <u>S</u> chließen                                                                                                    |   |

Abbildung 5.1. Anlegen eines neuen E-Mail-Kontos mit Outlook

# 5.1.4. Mail-Konfiguration Schritt 2 – Auswahl eines Server-Typs

Im nächsten Konfigurationsschritt müssen Sie jetzt den Posteingangsservertyp auswählen. Um ein IMAP-E-Mail-Konto hinzuzufügen aktivieren Sie bitte das Optionsfeld **IMAP**. Um ein "POP3"-E-Mail-Konto anzulegen aktivieren Sie stattdessen das Optionsfeld **POP3**. Klicken Sie anschließend auf die Schaltfläche **Weiter**.

| E-Mail-Konten                                                                                                    | ? 🛛               |
|----------------------------------------------------------------------------------------------------|-------------------|
| <b>Servertyp</b><br>Wählen Sie den Servertyp, mit dem Ihr neues E-Mail-Konto arbeitet.                                                                                                    | $\langle \rangle$ |
| <ul> <li>Microsoft Exchange Server</li> <li>Es wird eine Verbindung zu einem Exchange Server hergestellt, um E-Mail zu lesen, auf Öffentliche Ordner zuzugreifen und Dokumente freizugeben.</li> <li>POP3         Es wird eine Verbindung zu einem POP3-Mailserver hergestellt, um E-Mail zu downloaden.         IMAP         Es wird eine Verbindung zu einem IMAP-Server hergestellt, um E-Mail zu downloaden und Postfachordner zu synchronisieren.         HTTP         Es wird eine Verbindung zu einem HTTP-Mailserver wie Hotmail hergestellt, um E-Mail zu downloaden und Postfachordner zu synchronisieren.         C gusätzliche Servertypen         Es wird eine Verbindung zu einem Mailserver einer anderen Arbeitsgruppe oder eines Drittanbieters hergestellt.     </li> </ul> |                   |
| < <u>Zurück</u> <u>W</u> eiter >                                                                                                    | Abbrechen         |

Abbildung 5.2. Auswahl eines E-Mail-Konto-Typs

# 5.1.5. Mail-Konfiguration Schritt 3 – Konfiguration des Servers

Im sich öffnenden Konfigurationsfenster können Sie jetzt die Zugangsdaten für den Posteingangssowie den Postausgangsserver hinterlegen. Verwenden Sie dazu bitte die Zugangsdaten, die Ihnen von Ihrem Administrator zur Verfügung gestellt wurden. Im Textfeld **Ihr Name** tragen Sie Ihren vollständigen Namen ein. Unter E-Mail-Adresse geben Sie die E-Mail-Adresse an, die als Absender für Ihre Mails verwendet werden soll.

Unter Posteingangsserver (POP3) oder Posteingangsserver (IMAP) und Postausgangsserver tragen Sie bitte die IP-Nummer oder die Adresse Ihres Open-Xchange Servers ein. Typischerweise wird es sich beim Posteingangs- und Postausgangsserver um die gleiche Adresse handeln, die Sie für den Zugang über das Web-Interface des Open-Xchange Server verwenden (jedoch ohne http:// oder https://)

Danach müssen Sie unter **Benutzername** und **Kennwort** Ihre Zugangsdaten für den Open-Xchange Server hinterlegen. Abschließend klicken Sie auf die Schaltfläche **Weiter**. Sollten Sie sich in Bezug auf die Zugangsdaten unsicher sein, so konsultieren Sie Ihren lokalen Netzwerk-Administrator. Klicken Sie auf die Schaltfläche **Weitere Einstellungen** um mit der Konfiguration fortzufahren.

| E-Mail-Konten                                                                                                    |                                           |                                     | ? 🛛                            |
|----------------------------------------------------------------------------------------------------|-------------------------------------------|-------------------------------------|--------------------------------|
| Internet-E-Mail-Einstellungen (IMAP)         Alle Einstellungen auf dieser Seite sind nötig, damit Ihr Konto richtig funktioniert. |                                           |                                     |                                |
| Benutzerinfori                                                                                                    | mationen                                  | Serverinformationen                 |                                |
| <u>I</u> hr Name:                                                                                                    | Johann Schmidt                            | Posteingangsserver (IMAP):          | ox.meinefirma.de               |
| <u>E</u> -Mail-Adresse:                                                                                                    | john_schmidt@meinefirma.                  | Postausgangsserver ( <u>S</u> MTP): | ox.meinefirma.de               |
| Anmeldeinforr                                                                                                    | Anmeldeinformationen                      |                                     |                                |
| <u>B</u> enutzername:                                                                                                    | schmidt                                   |                                     |                                |
| <u>K</u> ennwort:                                                                                                    | ****                                      |                                     |                                |
|                                                                                                    | Kennwort speichern                        |                                     |                                |
| Anmeldung o<br>Kennwortau                                                                                                    | durch gesicherte<br>thentifizierung (SPA) |                                     | Wei <u>t</u> ere Einstellungen |
|                                                                                                    |                                           | ≺Zurück                             | Weiter > Abbrechen             |

Abbildung 5.3. Konfiguration des E-Mail-Servers

# 5.1.6. Mail-Konfiguration Schritt 4 - Weitere Einstellungen

Nachdem Sie im Dialog **E-Mail-Konten** auf die Schaltfläche **Weitere Einstellungen** geklickt haben, erscheint ein Pop-up-Fenster mit der Bezeichnung **Internet-E-Mail-Einstellungen** und vier Karteikarten.

Unter dem Karteikartenregister Allgemein haben sie die Möglichkeit Ihrem E-Mail-Konto einen Namen zuzuweisen. In unserem Fall hat das Konto den Namen Open-Xchange. Bei der Wahl des Namens sind Sie jedoch keinen Einschränkungen unterworfen. Der einzige Effekt dieses Eintrags ist der Titel, unter dem das Konto zukünftig in der Microsoft Outlook-Ordner-Liste angezeigt wird. Haben Sie einen passenden Namen gewählt, so klicken Sie auf das Karteikartenregister Postausgangsserver um mit der Konfiguration fortzufahren.

| Internet-E-Mail-Einstellungen                                                                                       | ? 🗙   |
|----------------------------------------------------------------------------------------------------|-------|
| Allgemein Postausgangsserver Verbindung Erweitert                                                                   |       |
| E-Mail-Konto<br>Geben Sie einen Namen für dieses Konto ein. Zum Beispiel:<br>"Arbeit" oder "Microsoft Mail Server". |       |
| Open-Xchange                                                                                                    |       |
| Benutzerinformation                                                                                                 |       |
| Eirma:                                                                                                    |       |
| Antwortadresse:                                                                                                    |       |
|                                                                                                    |       |
|                                                                                                    |       |
|                                                                                                    |       |
|                                                                                                    |       |
|                                                                                                    |       |
|                                                                                                    |       |
|                                                                                                    |       |
| OK Abbr                                                                                                    | echen |

Abbildung 5.4. Internet E-Mail-Einstellungen, Allgemein

## 5.1.7. Mail-Konfiguration Schritt 5 – Zusätzliche SMTP-Einstellungen

In dem sich öffnenden Konfigurationsfenster können Sie jetzt die Zugangsdaten für den Postausgangs-Server hinterlegen. Aktivieren Sie dazu das Kontrollkästchen Der Postausgangsserver (SMTP) erfordert Authentifizierung. Stellen Sie auch sicher, dass das Optionsfeld Gleiche Einstellung wie für den Posteingangsserver verwenden aktiviert ist. Übernehmen Sie die Einstellungen durch Drücken von OK.

| Internet-E-Mail-Einstellungen 🛛 💽 🔀                          |
|--------------------------------------------------------------|
| Allgemein Postausgangsserver Verbindung Erweitert            |
| Der Postausgangsserver (SMTP) erfordert Authentifizierung    |
| Gleiche Einstellungen wie für Posteingangsserver verwenden   |
| C <u>A</u> nmelden mit                                       |
| Benutzername:                                                |
| Kennwort:                                                    |
| 🔽 Kenn <u>w</u> ort speichern                                |
| Ameldung durch gesicherte<br>Kennwortauthentifizierung (SPA) |
| OK Abbrechen                                                 |

Abbildung 5.5. Zusätzliche SMTP-Einstellungen

# 5.1.8. Mail-Konfiguration Schritt 6 – Konfiguration fertig stellen

Klicken Sie auf die Schaltfläche Weiter des E-Mail-Konten-Fensters. Bestätigen Sie danach die Schaltfläche Fertig stellen um die Konfiguration abzuschließen.

#### 5.1.9. Konfiguration weiterer E-Mail-Konten

| E-Mail-Konten                                                                                             | ?× |
|----------------------------------------------------------------------------------------------------|----|
| Kontoeinrichtung abgeschlossen!                                                                           |    |
| Sie haben alle Informationen eingegeben, die zum erfolgreichen Einrichten eines Kontos<br>notwendig sind. |    |
| Klicken Sie auf "Fertig stellen", um den Assistenten zu schließen.                                        |    |
|                                                                                                    |    |
|                                                                                                    |    |
|                                                                                                    |    |
|                                                                                                    |    |
|                                                                                                    |    |
|                                                                                                    |    |
| < Zurück (Fertig stellen)                                                                                 |    |

Abbildung 5.6. Konfiguration fertig stellen

# 5.1.9. Konfiguration weiterer E-Mail-Konten

Weitere E-Mail-Konten, wie einen POP3 oder ein zusätzliches IMAP Konto, können jeder Zeit auf demselben Weg hinzugefügt werden. Möchte ein Benutzer beispielsweise auf einen POP3-Account eines anderen E-Mail-Providers zugreifen können, so muss er die obige Prozedur einfach erneut ausführen und als Konto-Typ in Schritt 2 **POP3** auswählen.

# 5.2. Konfiguration des Frei/Gebucht-Service

Die Frei/Gebucht-Infomationen können auf zwei Weisen genutzt werden:

Benutzen Sie den Open-Xchange Server um Frei/Gebucht-Informationen über alle Benutzer auf dem Server zu erhalten.

Benutzen Sie den Microsoft Office Internet Frei/Gebucht-Service. Ein Server im Internet stellt hier die Frei/Gebucht-Informationen für alle Benutzer auf diesem Server bereit.

Um die Frei/Gebucht-Informationen des Open-Xchange Server abzufragen, ist prinzipiell keine manuelle Konfiguration nötig. Die entsprechenden Einstellungen werden direkt bei der Installation auf die Server spezifischen Standard-Einstellungen festgelegt. Im Wesentlichen umfasst dies die Definition einer Free-Busy-Schnittstelle. Die entsprechende Änderung finden Sie unter Microsoft Outlook über die Menüzeile:

- 1. In Microsoft Outlook wählen Sie Extras | Optionen | Einstellungen.
- 2. Klicken Sie auf Kalenderoptionen und dann auf die Schaltfläche Frei/Gebucht Optionen

3. Im Feld Suchen unter geben Sie die folgende Adresse ein: http://ox\_server\_addresse/servlet/webdav.freebusy?username=%NAME%&server=%SERVER% Ersetzen Sie "ox\_server\_addresse" mit der IP-Adresse Ihres Open-Xchange Servers.

Wenn Sie für die Terminplanung den Microsoft Office Internet Frei/Gebucht-Dienst nutzen wollen, konsultieren Sie bitte Ihre Microsoft Outlook-Dokumentation. Bitte beachten Sie, dass diese Einstellung auch nach der Deinstallation des OXtenders für Microsoft Outlook nicht automatisch wieder zurückgenommen wird.

| Frei/Gel              | bucht-Optionen 🔹 🥐 🔀                                                                                                    |  |
|-----------------------|----------------------------------------------------------------------------------------------------|--|
| Optioner              | n                                                                                                    |  |
|                       | Frei/Gebucht-Informationen werden von Personen verwendet, die Besprechungen<br>planen und so feststellen können, wann Sie zur Verfügung stehen. |  |
| _                     | Frei/Gebucht-Zeiten der nächsten 2 Monate auf dem Server veröffentlichen                                                                        |  |
|                       | Erei/Gebucht-Daten auf dem Server alle 15 Minuten aktualisieren                                                                                 |  |
| Internet Frei/Gebucht |                                                                                                    |  |
| 🔲 Mit                 | dem Microsoft Office Internet Frei/Gebucht-Service veröffentlichen bzw. suchen Verwalten                                                        |  |
| <u>I</u> ⊻            | In <u>B</u> esprechungsanfragen Frei/Gebucht-Daten von Teilnehmern anfordern                                                                    |  |
|                       | öffentlichen unter:                                                                                                    |  |
|                       |                                                                                                    |  |
| S <u>u</u> chen       | unter: https://ox.open-xchange.com/servlet/webdav.freebusy?username=%NAME%&serve                                                                |  |
|                       |                                                                                                    |  |
|                       | OK Abbrechen                                                                                                    |  |

Abbildung 5.7. Basis-Konfiguration der Frei/Gebucht-Schnittstelle

I)

Die Frei/Gebucht-Option funktioniert nur über das http-Protokoll (nicht über https)

# 5.3. Anlegen von Profilen in Microsoft Outlook

In Microsoft Outlook können mehrere Profile angelegt werden. Dies ist für unterschiedliche Szenarien nützlich. Beispielsweise dann, wenn ein Microsoft Exchange-Profil besteht und der OXtender installiert werden soll.

Da beim Anlegen eines Profils ein Server angegeben werden muss, können nicht zwei unterschiedliche Exchange-Programme in einem einzigen Profil verwendet werden.

So legen Sie ein neues Profil an:

Unter StartSystemsteuerung gelangen Sie in die Systemsteuerung des Windows Betriebssystems. Unter Mail können Sie sowohl ein neues E-Mail-Konto estellen als auch ein neues Profil anlegen. Klicken Sie im Dialogfenster Mail-Setup – Oxlook auf Profile anzeigen... Sie können nun die vorhandenen Profile bearbeiten, entfernen, kopieren oder sich die Eigenschaften anzeigen lassen
Klicken Sie auf Hinzufügen. Geben Sie einen Namen für das neue Profil an. Sie werden nun durch den E-Mail-Konten-Dialog geführt.

So legen Sie ein E-Mail-Konto an:

Markieren Sie Ein neues E-Mail-Konto hinzufügen und klicken Sie auf Weiter. Wählen Sie POP 3, IMAP oder weitere Servertypen auswählen (vorzugsweise IMAP) Tragen Sie die Benutzerinformationen (Name, E-Mail-Adresse), Serverinformation (Postausgangsserver, Posteingangsserver) sowie Anmeldeinformationen ein In den weiteren Dialogen werden Sie noch nach weiteren spezifischen Server- und Anmeldeinformationen gefragt.

So wählen Sie ein Standardprofil:

Nach dem Anlegen des E-Mail-Kontos für das neu eingerichtete Profil können Sie verschiedene Standardeinstellungen angeben. Wählen Sie ein Standardprofil.

Aktivieren Sie die Checkbox Immer dieses Profil verwenden. Klicken Sie OK.

# Kapitel 6. OXtender für Microsoft Outlook im Praxiseinsatz

## 6.1. E-Mail-Konten

Wird Microsoft Outlook in Verbindung mit einem Microsoft Exchange Server genutzt, speichert Microsoft Outlook eingehende E-Mail-Nachrichten im Ordner Posteingang unter Persönliche Ordner. Dementsprechend werden in Microsoft Outlook E-Mail-Nachrichten, die über ein POP3-Konto herunter geladen wurden, ebenfalls in diesem Ordner gespeichert. IMAP-Konten werden dagegen anders berücksichtigt. Wie aus der untenstehenden Abbildung ersichtlich, wird ein IMAP-Konto durch einen zusätzlichen Ordner auf oberster Ebene dargestellt, der nicht zu den persönlichen Ordnern zählt. In diesem Fall heißt der Ordner https://ox.open-xchange.com. Es ist jedoch möglich, diesen Namen während der Einrichtung zu ändern (siehe "Mail-Konfiguration, Schritt 4"). Des Weiteren können sie den Namen jederzeit ändern, indem Sie den Ordner mit der rechten Maustaste anklicken und auf Eigenschaften klicken.

Im Fall unseres Beispiel-Setups erscheinen E-Mail-Nachrichten, die über das IMAP-Zugangskonto empfangen wurden, nicht unter dem Posteingangs-Ordner in den persönlichen Ordnern, sondern im Ordner Posteingang unter "https://ox.open-xchange.com". Jedes konfigurierte IMAP-Konto erhält einen solchen eigenen Ordner der obersten Ebene. (In den meisten Fällen wird lediglich ein solches IMAP-Konto in Microsoft Outlook auftauchen: Das Zugangskonto des Open-Xchange Servers.)

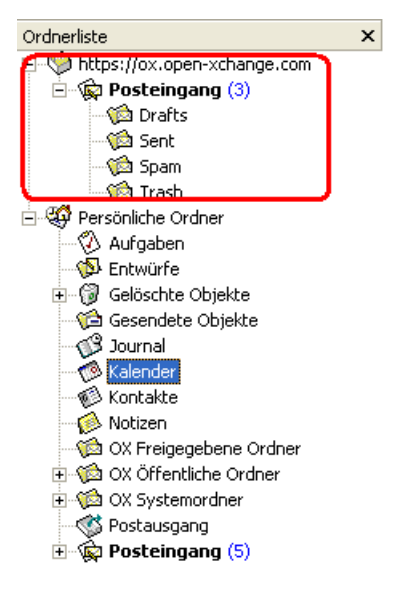

Abbildung 6.1. Die Liste persönlicher Ordner mit einem IMAP-Zugangskonto - Der IMAP-Ordner ist rot umrahmt dargestellt.

## 6.1.1. E-Mails löschen

Abgesehen von einem eigenen Ordner, weicht das IMAP-Protokoll funktionell in einer weiteren Beziehung von anderen Zugangstypen ab: Das Löschen von E-Mail-Nachrichten. Das Löschen einer E-Mail im **Posteingang** unter **Persönliche Ordner** sorgt dafür, dass die gelöschte E-Mail-Nachricht in den Ordner **Gelöschte Objekte** verschoben wird. Beim Löschen einer E-Mail-Nachricht aus einem IMAP-Posteingangsordner erfolgt kein Verschieben der Nachricht in den Ordner Gelöschte Objekte. Stattdessen bleiben die gelöschten Nachrichten im Posteingangsordner erhalten und erscheinen lediglich grau unterlegt und durchgestrichen. Um solche gelöschten Nachrichten endgültig zu entfernen, muss der Benutzer in der Microsoft Outlook-Menüzeile den Eintrag Bearbeiten | Gelöschte Nachrichten permanent löschen betätigen.

| ! 🗅 🔤, 🕅 Ø Vor | n Betreff                    |                            | Erhalten 🗸          | Größe           |
|----------------|------------------------------|----------------------------|---------------------|-----------------|
| 📄 Rol          | pert test                    |                            | Di 06.12.2005 11:44 | 1 KB            |
| 🖂 🖻 🛛 Ro       | bert AW: Firewall shutting   | ) down at 17:00h (CET) /10 | Mi 23.11.2005 16:43 | 2 KB            |
| 🖂 🖻 🛛 Ro       | bert Firewall shutting dov   | vn at 17:00h (CET) /10am ( | Mi 23.11.2005 16:29 | 3 KB            |
| 🖂 🖻 🛛 Ste      | efan New folder: confirme    | ed-ham                     | Mi 23.11.2005 11:43 | 1 KB            |
| 🖂 🖗 🛛 Ste      | fan OX Update                |                            | Di 22.11.2005 11:54 | <del>1 KB</del> |
| 🚔 🖹 Ma         | nuel update production syste | em                         | Do 17.11.2005 10:06 | <del>1 KB</del> |

Abbildung 6.2. Gelöschte" E-Mails im IMAP-Posteingang

## 6.2. Das Ordner-Konzept

Der Open-Xchange Server stellt mehrere Arten von Ordnern bereit:

Private Ordner (OX Private folders) Öffentliche Ordner (OX Public folders) Freigegebene Ordner (OX Shared folders) Systemordner (OX System folders)

Die Anwahl der Ansicht Ordner Liste in der linken unteren Ecke des Microsoft Outlook-Fensters erlaubt Ihnen, die Ordner OX Public Folder, OX Shared Folder und OX System Folder zu öffnen und durchsuchen (In älteren Microsoft Outlook-Versionen öffnen Sie die Baum-Ansicht über das Menü Ansicht -> Ordnerliste.

Private Ordner entsprechen dabei einfach allen Ordnern, die Sie selbst in der Ordnerliste anlegen. Dazu gehören auch Kontakt-, Kalender- und Aufgaben-Ordner, die der Open-Xchange Server für jeden Benutzer anlegt.

| Folder List                                                                                                    |
|----------------------------------------------------------------------------------------------------|
| All Folders                                                                                                    |
| <ul> <li>Orafts</li> <li>Calendar</li> <li>Contacts</li> <li>Oeleted Items</li> <li>Drafts</li> <li>Inbox</li> <li>Journal</li> <li>Journal</li> <li>Outbox</li> <li>Outbox</li> <li>OX Public Folders</li> </ul> |
| <ul> <li>OX Shared Folders</li> <li>OX System Folders</li> <li>Sent Items</li> <li>Shared Addressbook</li> <li>Tasks</li> <li>Search Folders</li> <li>Open Exchange E-mail</li> </ul>                             |
| 🗟 Mail                                                                                                    |
| 🔢 Calendar                                                                                                    |
| See Contacts                                                                                                    |
| 🝸 Tasks                                                                                                    |
| Solution Notes                                                                                                    |
| 🚧 Folder List                                                                                                    |
| Shortcuts                                                                                                    |
| »<br>*                                                                                                    |

Abbildung 6.3. Die Auswahl der Ansicht Ordner Liste erlaubt das Öffnen und Verwenden eines Open-Xchange Ordners.

Wenn ein Ordner ungelesene Elemente – z.B. eine neue E-Mail – enthält, dann wird standardmäßig hinter dem Ordnernamen deren Anzahl in Klammern angezeigt. Außerdem wird der Ordnername in Fettschrift angezeigt.

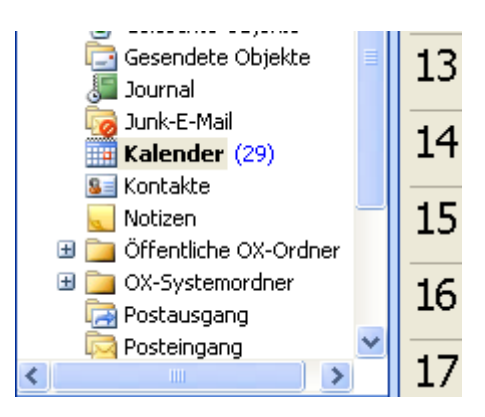

Abbildung 6.4. Anzahl ungelesener Elemente hinter dem Ordnernamen.

Alternativ können Sie die Gesamtzahl der Elemente des Ordners anzeigen lassen. Gehen Sie dazu wie folgt vor:

- 1. Klicken Sie mit der rechten Maustaste auf den Ordner und wählen Sie Eigenschaften.
- 2. Wählen Sie auf der Registerkarte Allgemein die Option Anzahl aller Elemente anzeigen und klicken Sie auf OK.

Die Anzahl der Elemente im Ordner wird in eckigen Klammern in grüner Schrift hinter dem Ordnernamen angezeigt.

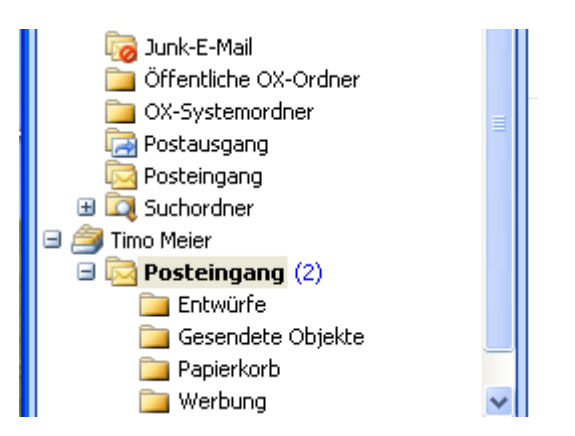

Abbildung 6.5. Anzahl aller Elemente hinter dem Ordnernamen.

#### 6.2.1. Private Ordner

Private Ordner sind grundsätzlich Ordner, die speziell die Daten eines Benutzers enthalten und zunächst auch nur für diesen Benutzer verfügbar sind. Standardmäßig existieren für jeden Benutzer nach Einrichtung des Open-Xchange Servers zunächst drei private Ordner: Kontakte, Kalender und Aufgaben, welche jeweils mit dem entsprechenden Ordner-Typ verknüpft sind. Jeder Benutzer hat die Möglichkeit weitere, private Ordner der Typen Kontakte, Aufgaben und Termine anzulegen. Private Ordner eines Benutzers können von diesem freigegeben werden, wodurch weitere Benutzer Zugriff auf diese Ordner erhalten. Die Freigabe erfolgt durch Definition der Zugriffsrechte für einen Ordner. Freigegebene private Ordner eines Benutzers werden anderen Benutzern unter der Rubrik **OX Shared Folders** in Microsoft Outlook angezeigt, soweit diese die passenden Zugriffsrechte besitzen. Grundsätzlich sind alle unter **Outlook heute** aufgeführten Daten privaten Ordnern zugeordnet.

#### 6.2.2. Freigegebene Ordner

Freigegebene Ordner sind private Ordner eines anderen Benutzers, auf die Sie Zugriff haben. Ob Sie Schreibrechte, Löschrechte oder nur Leserechte für diesen Ordner besitzen, hängt von der Konfiguration der Zugriffsrechte des jeweiligen Ordners ab. Standardmäßig werden die freigegebenen Ordner anderer Benutzer in Microsoft Outlook mit folgender Syntax aufgeführt: Benutzername – Ordnername. Somit ist aus dem Titel eines Ordners ersichtlich, welchem Ordnertyp und welchem Benutzer der Ordner zugehört.

Zum Anzeigen von Objekten in einem freigegebenen Ordner muss der freigegebene Ordner zweifach geöffnet werden.

Beachten Sie: Inhalte, die als **privat** gekennzeichnet sind, bleiben für andere Benutzer unsichtbar, auch wenn diese sich in einem freigegebenen Ordner befinden.

## 6.2.3. Öffentliche Ordner

Unter **Public Folders** werden alle Ordner aufgelistet und verwaltet, die grundsätzlich nicht an einen speziellen Benutzer gebunden sind. Öffentliche Ordner sind dazu gedacht, Terminlisten, Kontakte und Aufgaben zu verwalten, die übergeordnet mehreren Benutzern zur Verfügung gestellt werden sollen. Welche Benutzer und Benutzer-Gruppen auf einen öffentlichen Ordner Zugriff haben, wird über die Zugriffsrechte des jeweiligen Ordners festgelegt und bei Bedarf eingeschränkt.

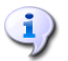

**i**)

Beachten Sie: Inhalte, die als **privat** gekennzeichnet sind, bleiben für andere Benutzer unsichtbar, auch wenn diese sich in einem freigegebenen Ordner befinden.

## 6.2.4. Systemordner

Systemordner sind übergeordnete Ordner des Open-Xchange Servers, die für alle Benutzer sichtbar sind. Grundsätzlich existieren zwei verschiedene Systemordner:

Global address book Shared address book

Der Ordner **OX Global Addressbook** enthält alle System-Benutzer, die einen Benutzer-Account auf dem Open-Xchange Server besitzen. Diese stehen automatisch, z.B. als E-Mail-Empfänger oder für die Terminplanung zur Verfügung. Das Gegenstück zum **Global Addressbook** ist das globale Adressbuch im Webinterface. Hier werden alle Kontakte abgelegt, die für alle Benutzer sichtbar sein sollen. In Microsoft Outlook trägt dieser Ordner die Bezeichnung **OX Shared Addressbook**.

## 6.3. Ordner erstellen

#### 6.3.1. Erstellen privater Ordner

Um einen neuen, privaten Ordner oder Unterordner zu erstellen, klicken Sie mit der rechten Maustaste irgendwo in die Microsoft Outlook-Ordner-Liste (ausgenommen sind die Ordner: OX Public Folders, OX Shared Folders und OX System Folders) unter **Persönliche Ordner**. Aus dem aufklappenden Kontextmenü wählen Sie den Eintrag **Neuer Ordner**... aus. Es erscheint ein Dialog, in dem Sie den neu anzulegenden Ordner konfigurieren können. Tragen Sie im Textfeld **Name** die Bezeichnung des neu zu erstellenden, privaten Ordners ein. Über das Optionsfeld **Ordner enthält Elemente des Typs:** wählen Sie aus, welche Art von Daten dieser private Ordner enthalten soll. Wählen Sie als Element-Typ die Option Kontakt, Aufgabe, Kalender an, so wird ein entsprechender privater Ordner erzeugt, auf dessen Daten Sie auch über das Web-Interface des Open-Xchange Servers zugreifen können. Die Ordner-Typen "Notiz" und "Journal" werden von Open-Xchange Server dagegen nicht unterstützt.

| Neuen Ordner erstellen 🔹 💽                                 |
|------------------------------------------------------------|
| Name:                                                      |
| Privat Michael                                             |
| Ordner <u>e</u> nthält Elemente des Typs:<br>Kontakt       |
| Ordner soll angelegt werden unter:                         |
| ⊕ W https://ox.open-xchange.com     ⊕ W Persönliche Ordner |
| OK Abbrechen                                               |

Abbildung 6.6. Erstellen eines privaten Ordners

## 6.3.2. Erstellen öffentlicher Ordner

Das Erstellen eines öffentlichen Ordners erfolgt auf dem gleichen Weg, wie das Erstellen eines privaten Ordners – Mit dem Unterschied, dass der öffentliche Ordner unter **OX Public Folders** angelegt wird. Im Detail markieren Sie in der Microsoft Outlook-Ordner-Liste zunächst den Eintrag **OX Public Folders** und klicken diesen mit der rechten Maustaste an. Im erscheinenden Kontextmenü definieren Sie jetzt wiederum den Namen sowie den Typ der Elemente, den dieser Ordner aufnehmen soll.

## 6.4. Ordner löschen

Um einen Ordner zu löschen, klicken Sie den jeweiligen Ordner in der Microsoft Outlook-Ordner-Liste mit der rechten Maustaste an. Im Kontext-Menü wählen Sie jetzt die Option Ordner löschen aus. Wollen Sie den Ordner tatsächlich löschen, so bestätigen Sie die Sicherheitsabfrage von Microsoft Outlook.

## 6.5. Ordnerrechte – Öffentliche Ordner

Jedem öffentlichen und freigegebenen Ordner auf dem Open-Xchange Server sind bestimmte Berechtigungen zugeordnet. Über diese wird festgelegt, welche Benutzer und Benutzergruppen den Inhalt sowie den Ordner selbst lesen, ändern und löschen dürfen.

## 6.5.1. Ordnerrechte ändern

Für das Ändern der Ordner-Zugriffsberechtigungen benötigt ein Benutzer das Besitzrecht (Ownership) für den jeweiligen Ordner. Ist dieses vorhanden, können die Rechte des Ordners geändert werden, indem der Benutzer den Ordner in der Microsoft Outlook-Ordner-Liste mit der rechten Maustaste anwählt und den Eintrag Eigenschaften anwählt. Über das Karteikartenregister Freigabe können Sie jetzt die Zugriffsrechte definieren.

#### 6.5.1.1. Benutzerauswahl

Im oberen Listenfeld werden alle Benutzer aufgeführt, für die Zugriffsrechte für den jeweiligen Ordner definiert sind. Wählen Sie einen Benutzer in dieser Liste aus, so wird Ihnen im unteren Bereich des Konfigurationsfensters der festgelegte Zugriffs-Level angezeigt. Wahlweise können Sie über die Dropdown-Liste Berechtigungs-Level oder direkt über die angezeigten Kontrollkästchen die Zugriffsberechtigungen für den ausgewählten Benutzer verändern. Entsprechend dem Berechtigungs-Level stehen Ihnen dabei 8 Stufen sowie eine benutzerdefinierte Einstellung zur Verfügung.

#### 6.5.1.2. Benutzer hinzufügen

Um einen neuen Benutzer zur Liste der Zugriffsberechtigten hinzuzufügen, klicken Sie auf die Schaltfläche Hinzufügen. In einem neuen Dialogfenster werden Ihnen zwei Spalten angezeigt. In der linken werden alle Benutzer und Benutzergruppen aufgeführt, die auf dem Open-Xchange Server eingerichtet sind. In der rechten Spalte sind alle Benutzer aufgelistet, für die Zugriffsberechtigungen für den Ordner hinterlegt sind. Um weitere Benutzer hinzuzufügen, wählen Sie in der linken Spalte die Benutzer bzw. Benutzergruppen aus, für die Berechtigungslevel festgelegt werden sollen. Durch Betätigen der Schaltfläche Hinzufügen übernehmen Sie die Benutzer in die Liste der Zugriffsberechtigten. Um Benutzer aus der Liste zu entfernen, markieren Sie die jeweiligen Benutzer in der rechten Spalte und betätigen die Schaltfläche Fallenlassen. Abschließend übernehmen Sie die neue Liste zugriffsberechtigter Benutzer durch Klicken auf die Schaltfläche OK. Bitte beachten Sie, dass für neu hinzugefügte Benutzer zunächst keine Zugriffsberechtigungen angelegt werden. Diese müssen explizit zugewiesen werden.

| OXtender for Microsoft Outlook                                                                                                    |   |                            |                             |           |
|----------------------------------------------------------------------------------------------------|---|----------------------------|-----------------------------|-----------|
| OXtender for Microsoft Outlook Benutzerliste Suchen: Aaron Jameson Alle Benutzer Alle Benutzer Brian Connor Claire Huntley Frank Meyer Henry Hale Jean Dupont Laurie Jacoby Leonard Hopkins Open-Xchange Postmaster Ron Ironside Sharon Hernandez |   | Fallenlassen<br>Pinzufügen | Bob Jefferson<br>Timo Meier |           |
| Steve Jellico                                                                                                    | ¥ |                            |                             |           |
|                                                                                                    |   |                            |                             | Abbrechen |

Abbildung 6.7. Hinzufügen von Benutzern und Benutzer-Gruppen zur Liste von Zugriffsberechtigten

## 6.5.1.3. Berechtigungs-Level "Kein" - Objekte Sehen

In diesem Zugriffslevel ist der öffentliche Ordner für den Benutzer sichtbar. Weitere Zugriffsrechte bestehen jedoch nicht. Weder darf der Benutzer die Einstellungen und Objekte des Ordners öffnen, bearbeiten und löschen, noch ist es ihm erlaubt, weitere Unterordner in diesem Ordner anzulegen.

| Team: Eigenschafter   | n 🧧                                                     | K |
|-----------------------|---------------------------------------------------------|---|
| Allgemein Homepage    | AutoArchivierung Ordnerverwaltung Formulare Freigabe OX |   |
| Name                  | Berechtigungs-Level                                     |   |
| Bob Jefferson         | Kein                                                    |   |
| Timo Meier            | Level 8 (Eigentümer)                                    |   |
|                       |                                                         |   |
|                       |                                                         |   |
|                       | Hinzufügen Entfernen                                    |   |
| -Berechtigungen-      |                                                         |   |
| Berechtigungs-L       | .evel Kein                                              |   |
| Objekte anlegen       | sichtbarer Ordner                                       |   |
| Eigene Objekte less   | esen Ordner-Eigentümer                                  |   |
| Unterordner anle      | egen                                                    |   |
| _ Objekte <u>b</u> ea | rbeitenObjekte löschen                                  |   |
| 💽 Kein                | 💿 Kein                                                  |   |
| OEigene               | O Eigene                                                |   |
| ◯ Alle                | O Alle                                                  |   |
|                       |                                                         |   |
|                       |                                                         |   |
|                       | OK Abbrechen Übernehmen                                 |   |

Abbildung 6.8. Berechtigungs-Level "Kein"

#### 6.5.1.4. Berechtigungs-Level 1 - Objekte erstellen

In diesem Permission-Level ist es dem ausgewählten Benutzer erlaubt, neue Objekte (Items) im Ordner zu erstellen. Zwar wird ihm der aktuelle Ordner angezeigt, das Lesen und Verändern existierender Objekte ist ihm jedoch nicht gestattet. Dies gilt auch für das Verändern und Löschen von Objekten, die er selbst angelegt hat.

| Team: Eigenschafte                                                        | en                                                      | ×  |
|---------------------------------------------------------------------------|---------------------------------------------------------|----|
| Allgemein Homepage                                                        | AutoArchivierung Ordnerverwaltung Formulare Freigabe OX | _  |
| Name                                                                      | Berechtigungs-Level                                     |    |
| Bob Jefferson                                                             | Level 1                                                 |    |
| Timo Meier                                                                | Level 8 (Eigentümer)                                    |    |
|                                                                           |                                                         |    |
|                                                                           |                                                         |    |
|                                                                           | Hinzufügen                                              |    |
| Berechtigungen<br>Berechtigungs                                           | -Level Level 1                                          |    |
| Objekte anlege     Eigene Objekte     Alle Objekte les     Unterordner an | n Sichtbarer Ordner<br>lesen Ordner-Eigentümer<br>sen   |    |
| Objekte be<br>Okein<br>Eigene<br>Alle                                     | arbeiten<br>Objekte löschen<br>Kein<br>Eigene<br>Alle   |    |
|                                                                           | OK Abbrechen Übernehm                                   | en |

Abbildung 6.9. Berechtigungs-Level 1

### 6.5.1.5. Berechtigungs-Level 2 - Objekte lesen

In diesem Permission-Level ist es dem ausgewählten Benutzer erlaubt, bestehende Objekte (Items) zu lesen, unabhängig von wem Sie erstellt wurden. Das Erstellen eigener, neuer Objekte (Items) ist in diesem Level jedoch nicht möglich, genauso wenig wie das Bearbeiten und Löschen bereits vorhandener Einträge. Unterordner können vom Benutzer in diesem Level nicht angelegt werden.

| Team: Eigenschafter  | ı 🔁                                                     |   |
|----------------------|---------------------------------------------------------|---|
| Allgemein Homepage   | AutoArchivierung Ordnerverwaltung Formulare Freigabe OX |   |
| Name                 | Berechtigungs-Level                                     |   |
| Bob Jefferson        | Level 2                                                 |   |
| Timo Meier           | Level 8 (Eigentümer)                                    |   |
|                      |                                                         |   |
|                      |                                                         |   |
|                      |                                                         |   |
|                      |                                                         |   |
| Berechtigungen       |                                                         |   |
| Berechtigungs-L      | evel Level 2                                            |   |
| 📃 Objekte anlegen    | 🗹 sichtbarer Ordner                                     |   |
| Eigene Objekte l     | esen 📃 Ordner-Eigentümer                                |   |
| Alle Objekte lese    | /n                                                      |   |
|                      | -gen                                                    |   |
| Objekte <u>b</u> ear | beiten Objekte löschen                                  |   |
| • Kein               |                                                         |   |
|                      |                                                         |   |
| Alle                 |                                                         |   |
|                      |                                                         |   |
|                      |                                                         | J |
|                      | OK Abbrechen Übernehmen                                 | ] |

Abbildung 6.10. Berechtigungs-Level 2

### 6.5.1.6. Berechtigungs-Level 3 – Erstellen und Löschen von Objekten

Dieser Zugriffslevel entspricht den Berechtigungen des Levels 2. Zusätzlich ist dem Benutzer aber auch das Erstellen oder Löschen eigener Objekte (Items) möglich. In einem öffentlichen Kontaktordner hat er so also beispielsweise die Möglichkeit, alle Kontakte zu lesen. Außerdem kann er selbst einen eigenen Kontakteintrag anlegen. Die Bearbeitung des Kontakts ist ihm jedoch nicht gestattet.

| Team: Eigenschafter  |                                                         | × |
|----------------------|---------------------------------------------------------|---|
| Allgemein Homepage   | AutoArchivierung Ordnerverwaltung Formulare Freigabe OX | _ |
| Name                 | Berechtigungs- <u>L</u> evel                            |   |
| Bob Jefferson        | Level 3                                                 |   |
| Timo Meier           | Level 8 (Eigentümer)                                    |   |
|                      |                                                         |   |
|                      |                                                         |   |
|                      | Hinzufügen Entfernen                                    |   |
| Berechtigungen       |                                                         |   |
| Berechtigungs-L      | evel Level 3                                            |   |
| Objekte anlegen      | sichtbarer Ordner                                       |   |
| Eigene Objekte le    | esen Ordner-Eigentümer                                  |   |
| Alle Objekte lese    | 'n                                                      |   |
| Unterordner anle     | igen                                                    |   |
| Objekte <u>b</u> ear | beiten Objekte löschen                                  |   |
| Kein     Fixeene     |                                                         |   |
|                      |                                                         |   |
|                      |                                                         |   |
| <u> </u>             |                                                         |   |
|                      |                                                         |   |
|                      | OK Abbrechen Übernehme                                  | n |

Abbildung 6.11. Berechtigungs-Level 3

## 6.5.1.7. Berechtigungs-Level 4 – Bearbeiten eigener Objekte

Im Wesentlichen entspricht der Berechtigungs-Level 4 den Zugriffsberechtigungen im Level 3. In diesem Fall darf der Benutzer jedoch auch eigene Objekte (Items) bearbeiten.

| Team: Eigenschafter | n                                                       | × |
|---------------------|---------------------------------------------------------|---|
| Allgemein Homepage  | AutoArchivierung Ordnerverwaltung Formulare Freigabe OX | _ |
| Name                | Berechtigungs-Level                                     |   |
| Bob Jefferson       | Level 4                                                 |   |
| Timo Meier          | Level 8 (Eigentümer)                                    |   |
|                     |                                                         |   |
|                     |                                                         |   |
|                     |                                                         |   |
|                     |                                                         |   |
| Berechtigungen-     |                                                         |   |
| Berechtigungs-L     | Level 4                                                 |   |
| 🔽 Objekte anlegen   | ✓ sichtbarer Ordner                                     |   |
| Eigene Objekte k    | esen Ordner-Eigentümer                                  |   |
| Alle Objekte less   | 3n<br>eaen                                              |   |
| Ohielte heer        | visiter Ohiste lässkar                                  |   |
|                     |                                                         |   |
| Eigene              |                                                         |   |
| ◯ Alle              |                                                         |   |
|                     |                                                         |   |
|                     |                                                         |   |
|                     |                                                         |   |
|                     | OK Abbrechen Übernehmer                                 | 1 |

Abbildung 6.12. Berechtigungs-Level 4

## 6.5.1.8. Berechtigungs-Level 5 - Erstellen von Unterordnern

Im Berechtigungs-Level 5 hat der Benutzer dieselben Zugriffsberechtigungen wie in Level 4. Weitergehend hat er in Level 5 jedoch auch das Recht, Unterordner im Ordner anzulegen.

| Team: Eigenschafter               | n                                           | $\mathbf{X}$    |
|-----------------------------------|---------------------------------------------|-----------------|
| Allgemein Homepage                | AutoArchivierung Ordnerverwaltung Formulare | Freigabe OX     |
| Name                              | Berechtigungs- <u>L</u> evel                |                 |
| Bob Jefferson                     | Level 5                                     |                 |
| Timo Meier                        | Level 8 (Eigentümer)                        |                 |
|                                   |                                             |                 |
|                                   |                                             |                 |
|                                   | Hinzufügen                                  |                 |
| D. I.C.                           |                                             |                 |
| Berechtigungen<br>Berechtigungs-L | evel Level 5                                |                 |
|                                   |                                             |                 |
| Objekte anlegen                   | sichtbarer Ordner                           |                 |
| Alle Objekte lese                 |                                             |                 |
| Unterordner anle                  | egen                                        |                 |
| ─ Objekte bear                    | rbeiten - Objekte löschen                   |                 |
| Kein                              | Kein                                        |                 |
| 📀 Eigene                          | 💽 Eigene                                    |                 |
| O Alle                            | ◯ Alle                                      |                 |
|                                   |                                             |                 |
|                                   |                                             |                 |
|                                   | OK Abbre                                    | chen Übernehmen |
|                                   |                                             |                 |

Abbildung 6.13. Berechtigungs-Level 5

### 6.5.1.9. Berechtigungs-Level 6 - Bearbeiten/Löschen fremder Objekte

Der Berechtigungs-Level 6 gewährt einem Benutzer weitergehende Rechte beim Zugriff auf Objekte (Items), die von anderen Benutzern erzeugt wurden. Fremde Objekte dürfen, genau wie eigene, bearbeitet und gelöscht werden. Ansonsten entsprechen die Zugriffsberechtigungen dem Permission Level 5, mit der Ausnahme, dass das Anlegen von Unterordnern nicht erlaubt ist.

| Team: Eigenschafter               | n 🛛 🔽                                                   | 3 |
|-----------------------------------|---------------------------------------------------------|---|
| Allgemein Homepage                | AutoArchivierung Ordnerverwaltung Formulare Freigabe OX |   |
| Name                              | Berechtigungs-Level                                     |   |
| Bob Jefferson                     | Level 6                                                 |   |
| Timo Meier                        | Level 8 (Eigentümer)                                    |   |
|                                   |                                                         |   |
|                                   |                                                         |   |
|                                   | Hinzufügen                                              |   |
|                                   |                                                         |   |
| Berechtigungen<br>Berechtigungs-L | evel Level 6                                            |   |
|                                   |                                                         |   |
| Vbjekte anlegen                   | esen Ordner-Eigenfümer                                  |   |
| Alle Objekte lese                 |                                                         |   |
| Unterordner anle                  | egen                                                    |   |
| _ Objekte <u>b</u> ear            | /beitenObjekte löschen                                  |   |
| 🔵 Kein                            | CKein                                                   |   |
| ○ Eigene                          | OEigene                                                 |   |
| <ul> <li>Alle</li> </ul>          | O Alle                                                  |   |
|                                   |                                                         |   |
|                                   |                                                         |   |
|                                   | OK Abbrechen Übernehmen                                 | ] |

Abbildung 6.14. Berechtigungs-Level 6

#### 6.5.1.10. Berechtigungs-Level 7 - Vollzugriff

In diesem Berechtigungs-Level hat der ausgewählte Benutzer den weitestgehenden Zugriff auf die Objekte im aktiven Ordner. Der Benutzer darf neue Objekte (Items) erstellen, sowie eigene und fremde Objekte lesen, bearbeiten und löschen. Außerdem ist es ihm erlaubt, Unterordner im aktiven Ordner anzulegen.

| Team: Eig | enschafter           | )                |                       |           |          |          | ×   |
|-----------|----------------------|------------------|-----------------------|-----------|----------|----------|-----|
| Allgemein | Homepage             | AutoArchivierung | Ordnerverwaltung      | Formulare | Freigabe | OX       |     |
| Name      |                      | Berechtig        | gungs- <u>L</u> evel  |           |          |          |     |
| Bob J     | efferson             | Level 6          |                       |           |          |          |     |
| Timo      | Meier                | Level 7          |                       |           |          |          |     |
|           |                      |                  |                       |           |          |          |     |
|           |                      |                  |                       |           |          |          |     |
|           |                      | Hinzufüg         | en Entfernen          | 7         |          |          |     |
| Berech    | tigungen             |                  |                       |           |          |          |     |
| Ber       | echtigungs-L         | evel Level 7     | ~                     |           |          |          |     |
|           | ekte anlegen         | l sic            | chtbarer Ordner       |           |          |          |     |
| Eige      | ene Objekte lø       | esen 🔲 Or        | rdner-Eigentümer      |           |          |          |     |
| 🔽 Alle    | e Objekte lese       | n                |                       |           |          |          |     |
| 🗸 Unt     | erordner anle        | gen              |                       |           |          |          |     |
| C C       | Objekte <u>b</u> ear | beiten Obj       | iekte <u>l</u> öschen |           |          |          |     |
|           | ◯ Kein               | OH               | Kein                  |           |          |          |     |
|           | Eigene               |                  | Eigene                |           |          |          |     |
|           | Alle                 |                  | Alle                  |           |          |          |     |
|           |                      |                  |                       |           |          |          |     |
|           |                      |                  |                       |           |          |          |     |
|           |                      |                  | ОК                    | Abbre     | chen (   | İbernehi | men |

Abbildung 6.15. Berechtigungs-Level 7

#### 6.5.1.11. Berechtigungs-Level 8 - Besitzer eines Ordners

Durch Setzen des Berechtigungs-Levels 8 wird der ausgewählte Benutzer zum Besitzer (Owner) des Ordners. Damit ist es ihm erlaubt, alle Zugriffs-Einstellungen des Ordners zu verändern. Somit hat er beispielsweise die Möglichkeit, selbst Zugriffsberechtigungen auf die Objekte des Ordners festzulegen. Darüber hinaus darf er natürlich alle Objekte im Ordner lesen, bearbeiten und löschen, sowie Unterordner und neue Objekte (Items) anlegen.

| Team: Eigenschafter                                        | n                                |                                               |           |          |            |
|------------------------------------------------------------|----------------------------------|-----------------------------------------------|-----------|----------|------------|
| Allgemein Homepage                                         | AutoArchivierung                 | Ordnerverwaltung                              | Formulare | Freigabe | OX         |
| Name                                                       | Berechtig                        | gungs- <u>L</u> evel                          |           |          |            |
| Bob Jefferson                                              | Level 6                          |                                               |           |          |            |
| Timo Meier                                                 | Level 8 (i                       | Eigentümer)                                   |           |          |            |
|                                                            | Hinzufüge                        | en                                            |           |          |            |
| Berechtigungen<br>Berechtigungs-L                          | .evel Level 8 (Eige              | entümer) 🗸 🗸                                  |           |          |            |
| Objekte anlegen     Eigene Objekte l     Alle Objekte lese | v sic<br>esen v On<br>en<br>egen | chtbarer Ordner<br>dner-Eigentümer            |           |          |            |
| Objekte bear<br>Okein<br>Eigene<br>O Alle                  | rbeiten<br>Obje<br>Ok<br>OE      | ekte <u>löschen</u><br>Kein<br>Eigene<br>Alle |           |          |            |
|                                                            |                                  | ОК                                            | Abbre     | chen (   | İbernehmen |

Abbildung 6.16. Berechtigungs-Level 8

## 6.6. Kontaktordner

Damit ein Kontaktordner in Microsoft Outlook vollständig zur Verfügung steht, müssen Sie diesen erst aktivieren. Klicken Sie den jeweiligen Ordner dazu in der Microsoft Outlook-Ordner-Liste mit der rechten Maustaste an und wählen Sie aus dem Pull-Down-Menü den Eintrag "Eigenschaften" aus. Im Karteikartenregister Outlook-Adressbuch aktivieren Sie jetzt das Kontrollkästchen "Diesen Ordner als E-Mail-Adressbuch anzeigen". Der Kontaktordner kann jetzt beispielsweise auch als Quelle für das Erstellen von Terminen mit Terminteilnehmern genutzt werden.

Der Ordner **OX Global Adressbook** steht automatisch allen auf dem Open-Xchange Server eingerichteten Systembenutzern zur Verfügung. Sie müssen diesen Ordner daher nicht aktivieren, sondern können – z.B. zum Erstellen von E-Mails oder Einladungen – sofort auf das globale Adressbuch zurückgreifen.

| ontakte: Eigensch                                   | aften              |               |          |            | D               |
|-----------------------------------------------------|--------------------|---------------|----------|------------|-----------------|
| Ordnerverwaltur                                     | ng                 | Formula       | re       | Freigabe   | OX              |
| Allgemein                                           | Homep              | age           | Outlook- | Adressbuch | Aktivitäten     |
| 8 Kontakte                                          |                    |               |          |            |                 |
| Diesen Ordner als<br>Name des Adressbuc<br>Kontakte | E-Mail-Adro<br>hs: | essbuch anzei | igen     |            |                 |
|                                                     |                    |               |          |            |                 |
|                                                     |                    |               |          |            |                 |
|                                                     |                    |               |          |            |                 |
|                                                     |                    |               |          |            |                 |
|                                                     |                    |               |          |            |                 |
|                                                     |                    |               |          |            |                 |
|                                                     |                    |               |          |            |                 |
|                                                     |                    |               |          | K Abbre    | chen Übernehmen |

Abbildung 6.17. Kontakt-Ordner als E-Mail-Adressbuch verwenden

## 6.7. Ordner manuell synchronisieren

Der OXtender für Microsoft Outlook synchronisiert automatisch alle Ordner, die Daten vom Open-Xchange Server zur Verfügung stellen, sobald auf dem Server Änderungen vorgenommen wurden. Darüber hinaus können Sie einzelne Ordner manuell synchronisieren. Gehen Sie dazu wie folgt vor:

- 1. Klicken Sie den Ordner mit der rechten Maustaste an.
- 2. Klicken Sie im Menü Eigenschaften im Reiter OX auf Slowsync.
- 3. Alle Ordner-Elemente werden mit dem Open-Xchange Server synchronisiert.

**(i)** 

## 6.8. Termine

#### 6.8.1. Einzeltermine erstellen

Um einen neuen Termin anzulegen, klicken Sie in der Outlook Ordner-Liste mit der linken Maustaste auf den gewünschten Kalender-Ordner. In der Kalenderansicht wechseln Sie nun zum Tag an dem der Termin erstellt werden soll. Markieren Sie mit gedrückter Maustaste den Uhrzeitbereich, an dem der Termin festgelegt werden soll. Danach klicken Sie den blau markierten Bereich mit der rechten Maustaste an und wählen im Pulldown-Menü den Eintrag **Neuer Termin**. Ob es sich dabei um einen privaten, öffentlichen oder freigegebenen Ordner handelt, ist unerheblich, solange Sie für den Ordner die passenden Zugriffsberechtigungen besitzen.

#### 6.8.2. Termindefinition

Im erscheinenden Dialogfenster tragen Sie jetzt alle grundlegenden Daten für den anzulegenden Termin ein. Im Textfeld "Betreff" vergeben Sie für den neuen Termin einen passenden Titel. Im Textfeld Ort geben Sie an, wo der Termin stattfinden soll. Des Weiteren haben Sie die Möglichkeit, die Terminierung noch einmal anzupassen oder einen Ganztägigen Termin anzulegen. Über die Erinnerungsfunktion können Sie dafür sorgen, dass Outlook Sie kurz vor Anstehen des Termins noch einmal an diesen erinnert. Zudem können Sie unter Anzeigen als: festlegen, ob der Termin farbig als gebucht, frei, mit Vorbehalt oder als Abwesend angezeigt werden soll. Über das Scroll-Menü Beschriftung können Sie noch eine zusätzliche farbliche Markierung zuweisen. Über das große Textfeld können Sie zusätzliche Informationen und Notizen für den Termin hinterlegen. Sollen einem Termin weitergehend Kontakte zugeordnet werden, so können Sie diese über die Schaltfläche Kontakte in Form von Visitenkarten aus dem Adressbuch hinzufügen. Über die Schaltfläche Kategorien können Sie den Termin einer vordefinierten Kategorie zuvordnen.

Um einen Termin vor anderen Anwendern zu verbergen, aktivieren Sie in der unteren rechten Ecke das Kontrollkästchen **Privat**.

| 🛄 Meeting - T                  | ermin                                                                                                    |          |
|--------------------------------|----------------------------------------------------------------------------------------------------|----------|
| : <u>D</u> atei <u>B</u> earbe | iten <u>A</u> nsicht <u>E</u> infügen Forma <u>t</u> E <u>x</u> tras Aktionen <u>2</u>                                                                                                    |          |
| 🗄 🛃 Speichern un               | id schließen   🎒 🔘   🕂 Serientyp   🛗 Teilnehmer einladen   📍 🌲   🗙   🔺 🚽 🖓 🛛 🤹 🖓 📮                                                                                                    |          |
| Termin Term                    | inplanung                                                                                                    |          |
| Betre <u>f</u> f:              | Meeting                                                                                                    |          |
| O <u>r</u> t:                  | Berlin 🛛 Beschriftung: 🗌 Keine                                                                                                    | ~        |
| Beginnt um:<br>Endet um:       | Fr 31.08.2007 <ul> <li>(08:00</li> <li>Ganztägig</li> <li>Fr 31.08.2007</li> <li>(11:00</li> <li>(11:00</li></ul> |          |
| Geschäftefül                   |                                                                                                    |          |
| Geschausiun                    | nung                                                                                                    |          |
| Kontakte                       | Kategorien                                                                                                    | Privat 🗹 |

Abbildung 6.18. Anlegen eines neuen Termins via Outlook

## 6.8.3. Terminplanung

Klicken Sie auf die Registerkarte Terminplanung, um zusätzliche Teilnehmer zum Termin hinzuzufügen und sicherzustellen, dass diese zum gewünschten Zeitpunkt auch verfügbar sind. Die Übersicht in diesem Konfigurationsfenster ist in zwei Bereiche unterteilt. In der linken Spalte werden Ihnen alle Teilnehmer aufgeführt, die Sie dem Termin bereits zugeordnet haben. In der rechten Spalte wird Ihnen tabellarisch die Verfügbarkeit aller ausgewählten Benutzer im definierten Zeitfenster angezeigt. Ist der Teilnehmer zum gewünschten Zeitpunkt verfügbar, so wird dies durch einen Outlook entsprechenden Balken angezeigt. Um weitere Benutzer hinzuzufügen, klicken Sie auf die Schaltfläche Weitere einladen. Im erscheinenden Kontextmenü können Sie die gewünschten Teilnehmer aus den Ihnen zugänglichen Adressbüchern auswählen. Um Systembenutzer als Teilnehmer anzuwählen, verwenden Sie am besten den Kontaktordner OX Global Addressbook. Markieren Sie dazu den jeweiligen Teilnehmer oder eine Teilnehmergruppe und klicken Sie auf die Schaltfläche Erforderlich. Die Schaltfläche Optional funktioniert in der aktuellen Version leider noch nicht. Um einen Termin vor anderen Anwendern als den eingeladenen Personen zu verbergen, aktivieren Sie in der unteren rechten Ecke das Kontrollkästchen Privat. Haben Sie alle Teilnehmer hinzugefügt, so bestätigen Sie die Auswahl durch einen Klick auf die Schaltfläche **OK**.

| 🛄 Meeting - Besprechun       | g                                                                 |                                                    | 🛛           |
|------------------------------|-------------------------------------------------------------------|----------------------------------------------------|-------------|
| EDatei Bearbeiten Ansich     | nt <u>E</u> infügen Forma <u>t</u> E <u>x</u> tras Akt <u>i</u> o | nen <u>?</u>                                       |             |
| : 🖃 Senden   🛃 🌒   🔛         | 🍇   🕂 Serientyp 🙀 Einladung stori                                 | nieren   📍 🌡   🗙   🏤   🞯 📮                         |             |
| Termin Terminplanung         | Teilnehmer und Ressourcen aus                                     | avählen 🛛                                          |             |
| Eür diese Besprechung wurd   |                                                                   |                                                    |             |
| Tar aloso posprocitarig hara | Namen eingeben oder auswählen:                                    | Namen aus folgendem Adressbuch anzeigen:           |             |
| An Bob Jefferso              |                                                                   | Globales OX-Adressbuch                             |             |
| Betreff: Meeting             | Name                                                              | Anzeigename E-Mail-Adresse                         |             |
| O <u>r</u> t: Berlin         | 🎉 Alle Benutzer                                                   | Alle Benutzer 🔼 🋐                                  | 🛛 Keine 🛛 💌 |
|                              | Bob Jefferson                                                     | Bob Jefferson (bob.je bob.jefferson@c              |             |
| Beginpt um: Er 20.07         | Brian Connor                                                      | Brian Connor (brian.c brian.connor@do              |             |
|                              | Claire Huntley                                                    | Claire Huntley (claire, claire.huntley@d =         |             |
| Endet um: Fr 20.07.          | Frank Meyer                                                       | Frank Meyer (frank.m.,, frank.meyer@dd_)           |             |
|                              | Henry Hale                                                        | Henry Hale (nenry.na henry.nale@doc                |             |
| Fripperupg: 15 Mipute        | Laurie, Jacoby                                                    | Lauria Jacoby (Jauria Lauria Jacoby@d              |             |
|                              |                                                                   | Loopard Hepkins (loo                               |             |
|                              | <                                                                 | >                                                  |             |
| Besprechungsarbeitsbereich.  |                                                                   |                                                    |             |
|                              | Erforderlich -> Claire Huntley (cla                               | ire.huntley@docboat.ox);                           |             |
| Alle Vorstandsmitgliede      | Frank Meyer (fran                                                 | k.meyer@docboat.ox);                               | ~           |
|                              | Henry Hale (henry<br>Leopard Hopkips (                            | /.hale@docboat.ox);<br>leopard_bopkips@docboat.ox) |             |
|                              |                                                                   | Iconard.htopkins@docboac.tox/                      |             |
|                              | Optional ->                                                       |                                                    |             |
|                              |                                                                   |                                                    |             |
|                              | Ressourcen->                                                      |                                                    |             |
|                              |                                                                   |                                                    |             |
|                              | Erweitert -                                                       | OK Abbrechen                                       |             |
|                              | L'Moltore                                                         | Abbrechen ,                                        |             |
|                              |                                                                   |                                                    | ~           |
| Kontakte                     |                                                                   | Kategorien                                         | Privat 🔽    |
|                              |                                                                   | (Recogonolini                                      |             |

Abbildung 6.19. Auswahl von Teilnehmern für einen neuen Termin

#### 6.8.4. Serientermine erstellen

Um einen Serientermin zu erstellen, klicken Sie mit der rechten Maustaste zunächst auf die Kalenderansicht. Aus dem Pulldown-Menü wählen Sie jetzt den Eintrag **Neue Terminserie**. In einem Konfigurationsfenster haben Sie jetzt zunächst die Möglichkeit festzulegen, an welchem Datum die Terminserie beginnen soll, bzw. wann diese endet. Zudem haben Sie die Möglichkeit, über das Kontextmenü festzulegen, in welchem Intervall der Termin stattfindet. Sie können tägliche, wöchentliche, monatliche oder auch jährliche Termine anlegen, wobei die Möglichkeit besteht, feste Uhrzeiten oder Wochentage anzuwählen. Haben Sie die gewünschten Einstellungen festgelegt und übernommen, so erfolgt die weitere Einrichtung des Termins analog zu einem Einzeltermin.

Für Serienausnahmen ist das Hinzufügen von Anhängen nicht möglich.

Ein Serientermin und eine Serienausnahme der gleichen Terminserie können in Microsoft Outlook nicht am gleichen Tag existieren.

Wenn Sie auf der Browser-basierten Oberfläche des Open-Xchange eine Serienausnahme auf einen Tag verschieben, der bereits einen Serientermin dieser Terminserie enthält, sehen Sie in MS Outlook für diesen Tag nur die Serienausnahme, nicht den Serientermin.

Sobald Sie die Serienausnahme auf einen Tag verschieben, der keinen Serientermin der gleichen Terminserie enthält, wird der Serientermin in Microsoft Outlook wieder angezeigt.

| Terminserie ? 🔀                                                                                                    |
|----------------------------------------------------------------------------------------------------|
| Termin<br>Beginn: 12:00 <b>v</b> Ende: 12:30 <b>v</b> Dauer: 30 Minuten <b>v</b>                                                                                                    |
| Serienmuster<br>C <u>T</u> äglich Jede/Alle 1 Woche(n) am                                                                                                    |
| • <u>W</u> öchentlich         ☐ Montag           ✓ Dienstag           Mittwoch           Donnerstag               Monatlich           Freitag           Samstag           Sonntag             ○ Jährlich           Freitag           Samstag           Sonntag |
| Seriendauer Beginn: Di 06.12.2005                                                                                                    |
| C Endet nach: 10 Terminen<br>C Endet am: Di 07.02.2006                                                                                                    |
| OK Abbrechen Serie entfernen                                                                                                    |

Abbildung 6.20. Anlegen eines Serientermins

#### 6.8.5. Eingehende Besprechungsanfrage bearbeiten

Wenn Sie ein anderer Benutzer zu einem Termin einlädt, so wird eine entsprechende Benachrichtigung in Ihrem Posteingang angezeigt. Öffnen Sie die Nachricht mit einem Doppelklick.

**i**)

#### 6.9. OXtender für Microsoft Outlook deaktivieren / aktivieren

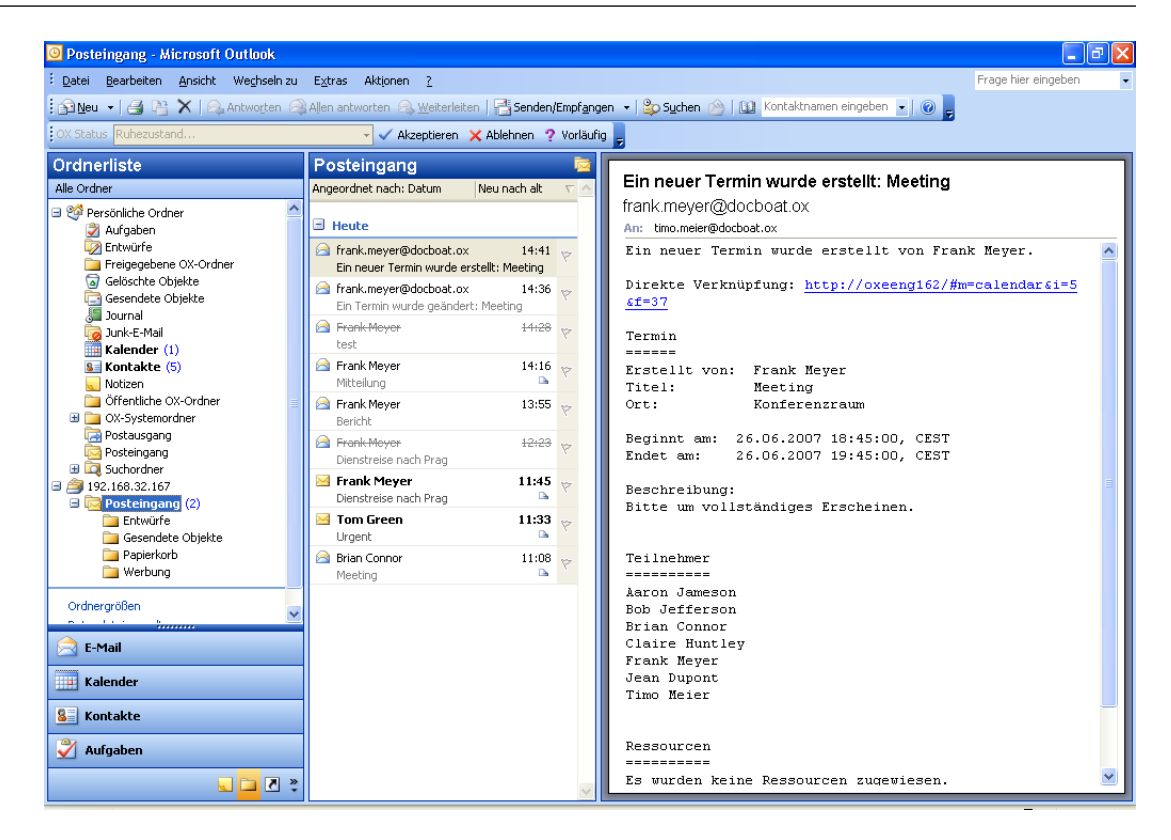

Abbildung 6.21. Eingehende Besprechungsanfrage bearbeiten

Um die Einladung zu dem vorgeschlagenen Termin anzunehmen, klicken Sie auf **Zusagen**. Der Termin wird in Ihren Kalender eingetragen, und der Absender erhält eine Bestätigung, dass Sie teilnehmen.

Um die Einladung unter Vorbehalt zuzusagen, klicken Sie auf **Mit Vorbehalt**. Der Termin wird in Ihren Kalender eingetragen, und der Absender erhält eine Bestätigung, dass Sie voraussichtlich teilnehmen.

Um dem Absender eine Absage zu senden, klicken Sie auf **Ablehnen**. Der Termin wird nicht im Kalender eingetragen.

Um dem Absender eine zusätzliche Nachricht zu übermitteln, geben Sie diese im Eingabefeld ein.

Klicken Sie auf **ok**, um Ihre Antwort auf die Besprechungsanfrage abzusenden.

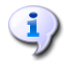

Sie können den Status Ihrer Teilnahme zu einem späteren Zeitpunkt im Kalender ändern.

Weitere Informationen erhalten Sie in der Outlook-Onlinehilfe unter dem Stichwort **Bespre**chungsanfrage.

## 6.9. OXtender für Microsoft Outlook deaktivieren / aktivieren

Sie können den OXtender für Microsoft Outlook über die Windows-Taskleiste deaktivieren oder aktivieren. Gehen Sie dazu wie folgt vor:

1. Klicken Sie im Infobereich der Taskleiste mit der rechten Maustaste auf das OXtender für Microsoft Outlook-Symbol.

- 2. Klicken Sie auf **Deactivate**, um den OXtender für Microsoft Outlook zu deaktivieren und die Kommunikation zum Open-Xchange Server zu unterbrechen.
- 3. Klicken Sie auf Activate, um den OXtender für Microsoft Outlook wieder zu aktivieren. Sämtliche Open-Xchange-Ordner werden wieder mit dem Server synchronisiert.

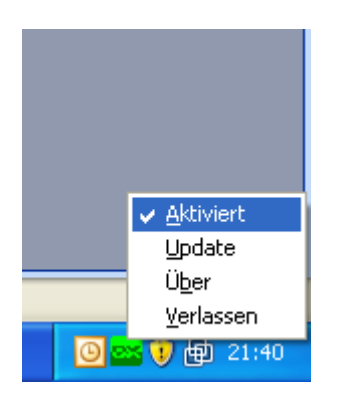

Abbildung 6.22. OXtender für Microsoft Outlook in der Taskleiste

# Kapitel 7. Hinweise für die Praxis -Arbeiten mit IMAP Postfächern

Wie bereits in den vorangegangenen Kapiteln dieses Handbuchs erwähnt, unterscheidet sich die Arbeitsweise eines IMAP-Postordners geringfügig vom Umgang mit einem herkömmlichen Postfach. In diesem Kapitel finden Sie Informationen zum einfachen Umgang mit einem IMAP-Postfach.

## 7.1. Nachrichten permanent löschen

Das Löschen von E-Mail-Nachrichten in einem IMAP-Postfach setzt voraus, dass Sie die zu löschenden Nachrichten zunächst markieren und danach wie gewohnt löschen. Danach erscheinen die gelöschten Nachrichten grau unterlegt und durchgestrichen. Damit sind die E-Mail-Nachrichten aber noch nicht endgültig gelöscht.

In Microsoft Outlook® 2003 wählen Sie dazu im Menü den Eintrag Bearbeiten | Gelöschte Nachrichten permanent löschen.

In Microsoft Outlook® 2007 wählen Sie dazu im Menü den Eintrag Bearbeiten | Löschen | Markierte Elemente im Posteingang löschen.

Je nach Ihrer Version von Microsoft Outlook® haben Sie unterschiedliche Möglichkeiten, um das permanente Löschen zu vereinfachen:

- In Microsoft Outlook® 2003 können Sie eine Schaltfläche zum Löschen in die Symbolleiste einfügen.
- In Microsoft Outlook<sup>®</sup> 2007 können Sie eine Schaltfläche zum Löschen in die Symbolleiste einfügen. Alternativ können Sie einstellen, dass Elemente, die als gelöscht markiert sind, beim Verlassen des Ordners permanent gelöscht werden.

## 7.1.1. Permanent löschen in Microsoft Outlook® 2003

So fügen Sie eine Schaltfläche zum permanenten Löschen in die Symbolleiste ein:

Markieren Sie einen IMAP-Ordner, z.B. den Ordner **Posteingang**. Wählen Sie in der Microsoft Outlook®-Menüleiste den Eintrag **Ansicht | Symbolleisten | Anpassen**. Im erscheinenden Dialog klicken Sie auf das Karteikartenregister **Befehle** und wählen den Eintrag **Bearbeiten** aus. Im rechten Listenfeld sollten Sie nun den Eintrag **Gelöschte Nachrichten permanent löschen** finden.

| Anpassen                                                                                                    | ? 🛛                                                                                                    |
|----------------------------------------------------------------------------------------------------|----------------------------------------------------------------------------------------------------|
| Symbolleisten Befehle Opt<br>Um einen Befehl zu einer Symbol<br>Kategorie und ziehen Sie den Be<br>Symbolleiste. | ionen  <br> leiste hinzuzufügen, wählen Sie eine<br>fehl aus diesem Dialogfeld auf eine                                                        |
| Datei<br>Bearbeiten<br>Ansicht<br>Favoriten<br>Extras<br>Aktionen<br>?<br>Makros<br>Menüleiste<br>Standard       | Wiederherstellen         In Ordner verschieben         In Ordner kopieren         Gelöschte Nachrichten permaner         Als gelesen markieren |
| Ausgewählter Befehl:<br>Beschreibung Auswahl                                                                     | ändern *<br>Schließen                                                                                                    |

Abbildung 7.1. Das Anpassungsfenster

Ziehen Sie via *Drag and Drop* das Symbol an die von Ihnen gewünschte Position in der Microsoft Outlook® Symbolleiste. Schließen Sie das Dialogfenster **Anpassen**. Das Resultat erscheint ähnlich der folgenden Abbildung:

| 🗵 Posteingang - Microsoft Outlook                                                          |                       |
|--------------------------------------------------------------------------------------------|-----------------------|
| Datei Bearbeiten Ansicht Eavoriten Extras Aktionen ?                                       | Frage hier eingeben 🔹 |
| 🛿 😰 Neu 🕞 📑 🔀 🗶 😥 Antworten 🦃 Allen antworten 🦃 Weiterleiten 🛛 📑 Senden/Empfangen 🛛 Kontak | :namen eingeben 👻 👔 🎽 |
| 🧐 🔶 Zurück 💠 🖻 🛅 🔚 🕬 🛛 IMAP-Nachrichten 🔹 🚽 🖬 🔯 Gelöschte Nachrichten                      | permanent löschen 🖕   |

Abbildung 7.2. Die Microsoft Outlook®-Symbolleiste mit der Schaltfläche Gelöschte Nachrichten endgültig löschen.

## 7.1.2. Permanent löschen in Microsoft Outlook® 2007

So fügen Sie eine Schaltfläche zum permanenten Löschen in die Symbolleiste ein:

Markieren Sie einen IMAP-Ordner, z.B. den Ordner **Posteingang**. Wählen Sie in der Microsoft Outlook®-Menüleiste den Eintrag **Extras | Anpassen** aus. Im Dialogfenster **Anpassen** wählen Sie das Register **Befehle**. Wählen Sie den Eintrag **Bearbeiten**. Im rechten Listenfeld finden Sie unter Löschen > den Eintrag **Markierte Elemente in "Posteingang" löschen**.

| Inpassen                                           |                   | 2                                                                                                | X  |
|----------------------------------------------------|-------------------|--------------------------------------------------------------------------------------------------|----|
| <u>S</u> ymbolleisten                              | Bef               | ehle <u>O</u> ptionen                                                                            |    |
| Um einen Befeł<br>Kategorie und :<br>Symbolleiste. | nl zu e<br>ziehen | iner Symbolleiste hinzuzufügen, wählen Sie eine<br>Sie den Befehl aus diesem Dialogfeld auf eine |    |
| Kategorien:                                        |                   | B <u>e</u> fehle:                                                                                |    |
| Datei                                              | *                 | In Ordner kopieren                                                                               | *  |
| Ansicht                                            |                   | Löschen                                                                                          |    |
| Favoriten<br>Wechseln zu                           | =                 | Markierte Elemente in "Posteingang" lösch                                                        |    |
| Extras                                             |                   | Markierte Elemente in "timo_meier@docbc                                                          | =  |
| ?                                                  |                   | Markierte Elemente in allen Konten lösche                                                        |    |
| Makros<br>Menüleiste                               | -                 | Löschoptionen                                                                                    | -  |
| Auswahl ände                                       | rn 🔻              | Be <u>f</u> ehle neu anordnen                                                                    |    |
|                                                    |                   |                                                                                                  |    |
|                                                    |                   |                                                                                                  |    |
|                                                    |                   |                                                                                                  |    |
|                                                    |                   | Schließe                                                                                         | en |

Abbildung 7.3. Das Fenster Anpassen

Ziehen Sie das Symbol mit *Drag and Drop* in die Symbolleiste. Schließen Sie das Dialogfenster **Anpassen**. Die folgende Abbildung zeigt das Ergebnis:

| <u>D</u> atei <u>B</u> earbeiten <u>A</u> nsich | t We <u>c</u> hseln zu E <u>x</u> tras A <u>k</u> tionen <u>?</u> |                                                                                     | Frage hier eingebe      |
|-------------------------------------------------|-------------------------------------------------------------------|-------------------------------------------------------------------------------------|-------------------------|
| 🔂 Neu 👻 🍓 🦓 🗙 🙈                                 | Antworten 🖓 Allen antworten 🙈 Weiterleiten                        | 🔁 Senden/Empfangen 👻 🖄 Markierte Elemente in "Posteingang" löschen 🔯 Adressb. durch | hsuchen 🚽               |
| E-Mail «                                        | Posteingang                                                       | 45                                                                                  | Aufgabenle              |
| Favoritenordner 🏾 🕆                             | Posteingang durchsuchen 🔎 👻 🗧                                     |                                                                                     | ◀ Juli 20               |
| Posteingang Ungelesene Nachrichten              | Angeordnet nach: Datum 🛛 Neu nach alt 🔍 🔶                         |                                                                                     | Mo Di Mi Do<br>30 1 2 3 |

Abbildung 7.4. Die Symbolleiste mit der Schaltfläche Markierte Elemente in "Posteingang" löschen.

So stellen Sie ein, dass Elemente, die als gelöscht markiert sind, beim Verlassen des Ordners permanent gelöscht werden:

Markieren Sie einen IMAP-Ordner, z.B. den Ordner **Posteingang**. Wählen Sie in der Menüleiste den Eintrag **Bearbeiten | Löschoptionen**. Im Dialogfenster **Internet-E-Mail-Einstellungen** wählen Sie das Register **Allgemein**. Aktivieren Sie das Kontrollfeld **Elemente online beim Wechseln des Ordners löschen**. Schließen Sie das Dialogfenster.

| Allgemein E-Mail-Konto | Ordner                              | Postausgangeserver                                                         |                                                  |                                                                                                    |
|------------------------|-------------------------------------|----------------------------------------------------------------------------|--------------------------------------------------|----------------------------------------------------------------------------------------------------|
| E-Mail-Konto           |                                     | Postadagangsserver                                                         | Verbindung                                       | Erweitert                                                                                            |
| Cohon Sie              | 0                                   |                                                                            |                                                  |                                                                                                    |
| Server".               | e einen N                           | lamen für dieses Konto                                                     | ein, zum Beis                                    | piel "Arbeit" oder "Microsoft Mail                                                                   |
| timo_meie              | er@docb                             | oat.com                                                                    |                                                  |                                                                                                    |
| Benutzerinfi           | ormation                            | ı ———                                                                      |                                                  |                                                                                                    |
| Eirma:                 |                                     |                                                                            |                                                  |                                                                                                    |
| <u>A</u> ntwortad      | dresse:                             |                                                                            |                                                  |                                                                                                    |
| Löschoption            | ien —                               | L                                                                          |                                                  |                                                                                                    |
| 🔽 Ele                  | emente a                            | nline beim Wechseln de                                                     | s Ordners lös                                    | chen                                                                                                 |
| We<br>un<br>Or         | enn Sie (<br>sprünglic<br>rdner off | den Ordner wechseln, v<br>chen Ordner auf dem Se<br>fline wechseln, werden | verden die zu<br>erver unwider<br>die Elemente i | m Löschen markierten Elemente im<br>ruflich gelöscht. Wenn Sie den<br>nicht unwiderruflich entfernt. |
|                        |                                     |                                                                            |                                                  |                                                                                                    |
|                        |                                     |                                                                            |                                                  |                                                                                                    |
|                        |                                     |                                                                            |                                                  |                                                                                                    |
|                        |                                     |                                                                            |                                                  |                                                                                                    |
|                        |                                     |                                                                            |                                                  |                                                                                                    |
|                        |                                     |                                                                            |                                                  | OK Abbrechen                                                                                         |

Abbildung 7.5. Das Fenster Internet-E-Mail-Einstellungen

## 7.2. Ordner spiegeln

Der Umgang mit IMAP-Ordnern in Microsoft Outlook® weist einige Eigentümlichkeiten auf, die das Spiegeln von Ordnern sinnvoll machen. Das Senden einer E-Mail von einem IMAP Konto resultiert beispielsweise im Verschieben der gesendeten Nachricht in den Ordner Gesendete Objekte unter Persönliche Ordner im oberen Teil der Ordnerliste, statt in den Ordner Sent des IMAP-Kontos. Dieses Verhalten ist nicht wünschenswert und kann durch das Einrichten einer einfachen Microsoft Outlook®-Regel angepasst werden.

Ein ähnlicher Fall tritt auf, wenn Sie alle über ein POP3-Postfach eintreffenden E-Mail-Nachrichten an den Posteingang Ihres IMAP-Postfaches weiterleiten möchten, so dass auch Ihre persönlichen E-Mail-Nachrichten über den Open-Xchange Server abrufbar sind. Um das letztere Beispiel zu realisieren, verwenden Sie die folgende Vorgehensweise:

Markieren Sie in der Microsoft Outlook®-Ordnerliste den Namen des Ordners, der die E-Mail-Nachrichten enthält, welche Sie weiterleiten wollen. In diesem Fall wählen Sie den Ordner **Posteingang** unter **Persönliche Ordner** aus. Danach wählen Sie in der Menüleiste den Eintrag **Extras** | **Regeln und Benachrichtigungen...** aus.

| Regeln und Benachrichtigungen                                              | ? 🛛                  |
|----------------------------------------------------------------------------|----------------------|
| E-Mail-Regeln Benachrichtigungen verwalten                                 |                      |
| Meue Regel Regel ändern → 📄 Kopieren 🗙 Löschen                             |                      |
| Regeln jetzt anwenden Optionen                                             |                      |
| Rege <sup>i</sup> n (in der angezeigten Reihenfolge angewendet)            | Aktionen             |
| Klicken Sie auf "Neue Regel", um eine Regel zu erst                        | ellen.               |
| Regelbeschreibung (zur Bearbeitung auf die unterstrichenen Werte klicken): | <u>~</u>             |
|                                                                            |                      |
| ОК                                                                         | Abbrechen Übernehmen |

Abbildung 7.6. Der Microsoft Outlook® Regel-Assistent

Im Dialogfenster Regeln und Benachrichtigungen klicken Sie auf die Schaltfläche Neu und wählen Sie den Eintrag Regel ohne Vorlage erstellen. Im oberen Listenfeld wählen Sie den Eintrag Nachrichten bei Ankunft prüfen an und betätigen Sie die Schaltfläche Weiter.

| Regel-Assistent                            | × |
|--------------------------------------------|---|
|                                            |   |
| Regel ohne Vorlage erstellen               |   |
|                                            |   |
| Nachrichten bei Ankunft prüfen             |   |
| Nachrichten nach dem Senden prüfen         |   |
|                                            |   |
|                                            |   |
|                                            |   |
|                                            |   |
|                                            |   |
|                                            |   |
|                                            |   |
| Nach Erhalt einer Nachricht                |   |
|                                            |   |
|                                            |   |
|                                            |   |
|                                            |   |
|                                            |   |
|                                            | _ |
| Abbrechen < Zurück Weiter > Fertig steller | n |

Abbildung 7.7. Der Regel-Assistent - Anlegen einer neuen Regel

Im nächsten Fenster wählen Sie den Eintrag Nur auf diesem Computer am Ende der Liste und betätigen die Schaltfläche Weiter.

| Regel-Assistent                                                                                                    | $\mathbf{X}$ |
|----------------------------------------------------------------------------------------------------|--------------|
| Welche Bedingung(en) möchten Sie überprüfen?<br>1. Schritt: Bedingung(en) auswählen                                                                                                    |              |
| <ul> <li>mit <u>bestimmten Wörtern</u> in der Nachrichtenkopfzeile</li> <li>mit <u>bestimmten Wörtern</u> in der Empfängeradresse</li> <li>mit <u>bestimmten Wörtern</u> in der Absenderadresse</li> <li>die Kategorie <u>Kategorie</u> zugeordnet ist</li> <li>die eine Abwesenheitsbenachrichtigung ist</li> <li>mit einer Anlage</li> </ul>                               |              |
| <ul> <li>mit <u>einer bestimmten Größe</u> (KB)</li> <li>die in <u>einem bestimmten Zeitraum</u> erhalten wurde</li> <li>die das Formular <u>Formularname</u> verwendet</li> <li>mit Dokument-/Formular-<u>Eigenschaften</u></li> <li>deren Versender im Adressbuch <u>Adressbuchname</u> vorkommt</li> <li>die eine Besprechungsanfrage oder -aktualisierung ist</li> </ul> |              |
| nur auf diesem Computer     2. Schritt: Regelbeschreibung bearbeiten (auf unterstrichene Werte klicken)                                                                                                    | ,            |
| Nach Erhalt einer Nachricht<br>nur auf diesem Computer                                                                                                    |              |
| Abbrechen < Zurück Weiter > Fertig stelle                                                                                                    | n.           |

Abbildung 7.8. Regel-Assistent - Bedingungen

Im nächsten Fenster wählen Sie aus der Liste den Eintrag diese in den Zielordner verschieben oder diese als Kopie in den Zielordner verschieben an, je nachdem, ob Sie den Inhalt des Quell-Ordners kopieren oder verschieben möchten. Klicken Sie danach auf den blau unterlegten Link Zielordner:

| Regel-Assistent                                                                            | × |
|--------------------------------------------------------------------------------------------|---|
| Was soll mit dieser Nachricht passieren?                                                   |   |
| 1. Schritt: Aktion(en) auswählen                                                           |   |
| ✓ diese in den Ordner <u>Zielordner</u> verschieben                                        |   |
| 🛕 diese der Kategorie <u>Kategorie</u> zuordnen                                            |   |
| 🚺 diese löschen                                                                            |   |
| 👖 diese endgültig löschen                                                                  |   |
| 🗌 eine Kopie davon in den Ordner <u>Zielordner</u> verschieben 📃                           |   |
| diese an <u>eine Person/Verteilerliste</u> weiterleiten                                    |   |
| diese als Anlage an <u>eine Person/Verteilerliste</u> weiterleiten                         |   |
| diese mit <u>einer bestimmten Vorlage</u> beantworten                                      |   |
| diese mit <u>einer Aktion in Tagen</u> kennzeichnen                                        |   |
| Nachricht mit <u>einer Farbkennzeichnung</u> kennzeichnen                                  |   |
| die Nachrichtenkennzeichnung löschen                                                       |   |
|                                                                                            |   |
|                                                                                            |   |
|                                                                                            |   |
| <ol><li>Schritt: Regelbeschreibung bearbeiten (auf unterstrichene Werte klicken)</li></ol> |   |
| Nach Erhalt einer Nachricht                                                                |   |
| nur auf diesem Computer                                                                    |   |
| diese in den Ordner <u>iZielordneri</u> verschieben                                        |   |
| Î.                                                                                         |   |
|                                                                                            | _ |
| Abbrechen < Zurück Weiter > Fertig stellen                                                 |   |

Abbildung 7.9. Regel-Assistent - Aktionen

Im erscheinenden Pop-up-Fenster wählen Sie jetzt den Eintrag des IMAP-Posteingangs aus, in welchen Sie die eingehenden Nachrichten verschieben möchten. In unserem Beispiel kopieren wir die Nachrichten aus Wendys POP3 Mail in den Ordner **Posteingang** des Open-Xchange IMAP Servers. Bestätigen Sie Ihre Auswahl durch Betätigung der Schaltfläche **OK**.

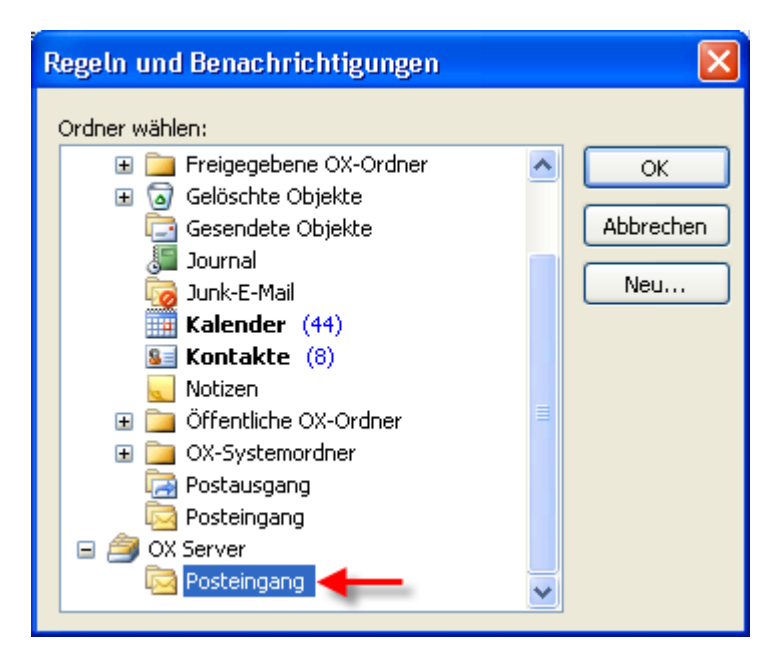

Abbildung 7.10. Zielordner für eingehende E-Mail-Nachrichten

Im nächsten Fenster werden Sie gefragt, ob es von dieser Regel Ausnahmen geben soll. Bestätigen Sie diese Frage einfach durch Betätigen der Schaltfläche Weiter, um in den nächsten Dialog zu gelangen. Dort haben Sie die Möglichkeit, der neuen Regel einen Namen zuzuweisen. In unserem Beispiel nennen wir die Regel ihrem Zweck entsprechend Mailbox Konsolidierung. Aktivieren Sie zusätzlich das Kontrollkästchen Diese Regel jetzt auf Nachrichten anwenden, die sich bereits in Persönlicher Ordner befinden. Damit wird die Regel nach Abschluss der Prozedur auch auf Nachrichten angewandt, die bereits im Posteingang abgelegt sind.

Klicken Sie auf Fertigstellen. Schließen Sie das Dialogfenster Regeln und Benachrichtigungen mit OK.

| Regel-Assistent                                                                                  | × |
|--------------------------------------------------------------------------------------------------|---|
| Regel fertig stellen.                                                                            |   |
| 1. Schritt: Regelnamen eingeben                                                                  |   |
| Mailbox Konsolidierung 🚽 🗕                                                                       |   |
| 2. Schritt: Regeloptionen festlegen                                                              |   |
| Diese Regel jetzt auf Nachrichten anwenden, die sich bereits im Ordner<br>Posteingang" befinden. |   |
| Diese Regel aktivieren                                                                           |   |
| Diese Regel für alle Konten erstellen                                                            |   |
| 3. Schritt: Regelbeschreibung überprüfen (auf unterstrichene Werte klicken)                      |   |
| Nach Erhalt einer Nachricht                                                                      |   |
| nur auf diesem Computer<br>diese in den Ordner <u>Posteingang</u> verschieben                    |   |
|                                                                                                  |   |
|                                                                                                  |   |
|                                                                                                  |   |
|                                                                                                  |   |
|                                                                                                  |   |
|                                                                                                  |   |
| Abbrechen < Zurück Weiter > Fertig stelle                                                        | n |

Abbildung 7.11. Regel-Assistent - Fertigstellen
# Kapitel 8. Anhang A: Client-/Server-Szenarien

## 8.1. Szenario 1: Ausschließlicher Einsatz von POP3/SMTP

Der Open-Xchange Server beinhaltet als zentralen Bestandteil einen POP3-Server als E-Mail "Empfangs"-Modul und einen SMTP-Server als E-Mail "Versandt"-Modul.

Im Szenario "Ausschließlicher Einsatz von POP3/SMTP" wird in Microsoft Outlook ein E-Mail-Konto als POP3/SMTP Zugang angelegt. Wählt der Benutzer die Schaltfläche **Senden/Empfangen**, so empfängt der Microsoft Outlook-Client E-Mail-Nachrichten vom Open-Xchange Server und versendet E-Mail-Nachrichten über den Open-Xchange Server. Sobald eine E-Mail-Nachricht vom Open-Xchange Server empfangen wurde, liegt diese Mail nur noch im Posteingangsordner des Microsoft Outlook Clients vor, während das POP3-Posteingangs-Postfach des Zugangskontos auf dem Open-Xchange Server geleert wird. Versandte E-Mail Nachrichten werden ebenfalls ausschließlich im lokalen Ordner **Gesendete Objekte** des Microsoft Outlook Clients gespeichert.

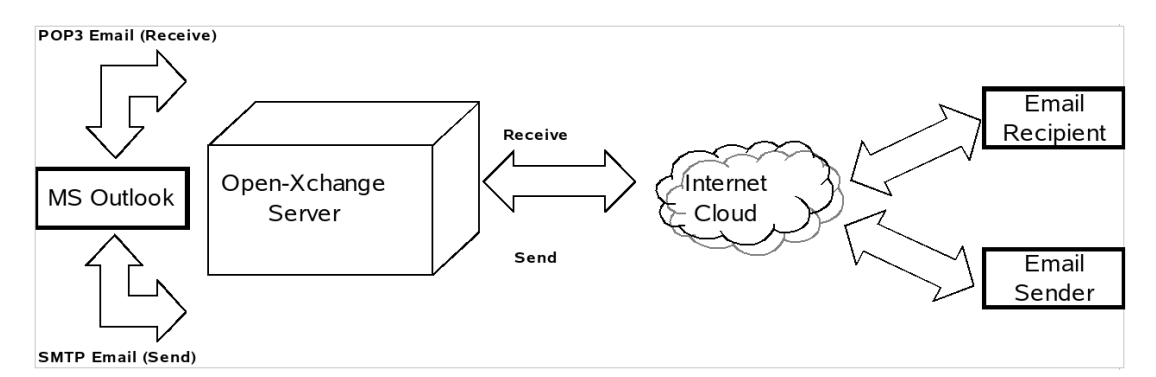

#### Abbildung 8.1. "Peer-to-Peer"-Szenario

Bei diesem SzenarioS können Kalender-Einträge nur über E-Mail-Nachrichten weitergegeben werden und lediglich Benutzer, die ebenfalls Microsoft Outlook verwenden, können diese Einträge direkt nutzen. Der Kalender-Eintrag wird dabei direkt im Microsoft Outlook Kalender-Modul angelegt. Nach Betätigen der Schaltfläche **Teilnehmer einladen...** und Auswahl der gewünschten Teilnehmer kann der neue Termin über den Befehl **Senden** als E-Mail-Nachricht an alle ausgewählten Teilnehmer weitergeleitet werden. Benutzer von Microsoft Outlook können nach Erhalt der E-Mail-Nachricht den Kalender-Eintrag oder Termin direkt in ihrem Kalender-Modul speichern und schließen.

Kontakte können in diesem Szenario ebenfalls via E-Mail mit anderen Benutzern ausgetauscht werden. Nach Öffnen eines Kontakts kann dazu in der Menüzeile der Eintrag Aktionen | Als vCard weiterleiten angewählt werden, wodurch eine neue Dialog-Box zum Verfassen einer E-Mail-Nachricht geöffnet wird. In diese Dialog-Box muss lediglich noch der gewünschte Empfänger im Textfeld AN: eingetragen werden. Danach kann der Kontakt über die Schaltfläche Senden/Emp-fangen weitergeleitet werden. Der Empfänger kann die vCard direkt zu seinen eigenen Kontakten hinzufügen, indem er die Schaltfläche Speichern betätigt.

# 8.2. Szenario 2: Einsatz mehrer POP3/SMPT-Zugangskonten

Microsoft Outlook kann ebenfalls so konfiguriert werden, dass gleichzeitig mehrere verschiedene POP3-/SMTP-Server zum Versenden und Empfangen von E-Mail-Nachrichten genutzt werden können. Das Szenario "Einsatz mehrerer POP3/SMTP-Zugangskonten" beinhaltet dabei die Möglichkeit, den Open-Xchange Server als einen von vielen E-Mail-Zugangskonten zu nutzen, die vom Microsoft Outlook Client genutzt werden können.

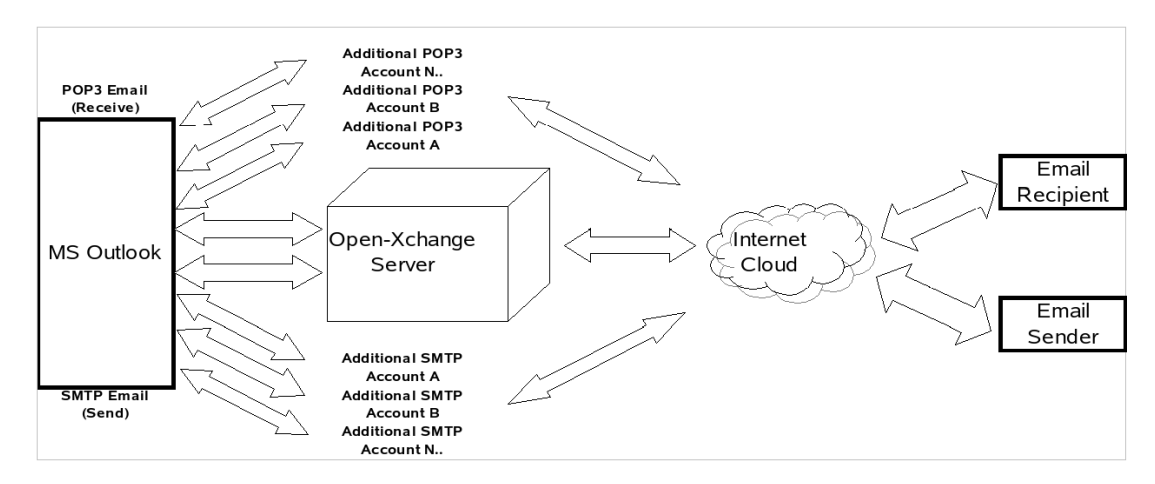

Abbildung 8.2. Peer-to-Peer Szenario mit mehreren Zugangskonten

## 8.3. Szenario 3: IMAP-Zugangskonto

Der Open-Xchange Server beinhaltet verschiedene Groupware-Funktionen wie Kalender-, Kontaktund Aufgaben-Einträge sowie E-Mail-Nachrichten und Ordner, die vollständig mit Microsoft Outlook synchronisiert werden können. Um die Synchronisations-Funktionalität in MS Outlook zu implementieren, müssen Benutzer auf Ihrem Desktop oder Laptop den OXtender für Microsoft Outlook installieren. Der OXtender für Microsoft Outlook übernimmt dabei die Verwaltung der Synchronisation von Kalender-Einträgen, Kontakten, Ordnern und Aufgaben zwischen Microsoft Outlook und dem Open-Xchange Server. E-Mail-Nachrichten werden unabhängig vom OXtender für Microsoft Outlook über das IMAP-Zugangskonto synchronisiert.

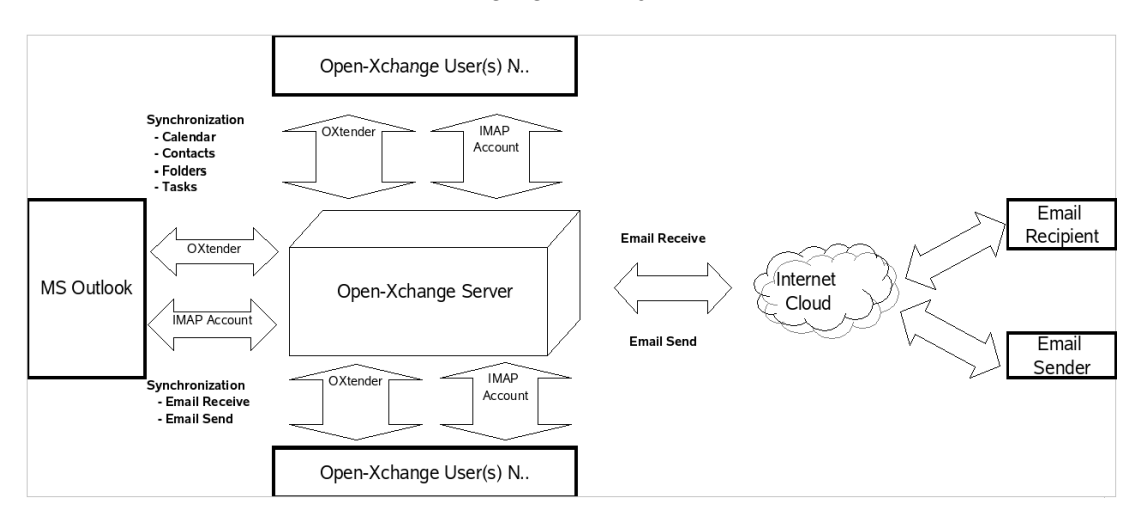

Abbildung 8.3. Client-Server Szenario (IMAP)

Die Synchronisation von Kalender-Einträgen, Kontakten, Ordner und Aufgaben erfolgt automatisch im Hintergrund oder direkt bei Wechsel der Ansichten zwischen den einzelnen Modulen in Microsoft Outlook bzw. anschließendes Zurückwechseln in die ursprüngliche Ansicht.

E-Mail-Nachrichten werden bei jeder Betätigung der Schaltfläche **Senden/Empfangen** synchronisiert.

Die Benutzung des Szenarios "IMAP-Zugangskonto" erweitert und verbessert die Ordner-Struktur in Microsoft Outlook. In einem anderen Kapitel dieses Benutzerhandbuch finden Sie eine Beschreibung der Änderungen in der Ordner-Struktur.

### 8.4. Szenario 4: Mehrfache IMAP-Zugangskonten

Einige Benutzer müssen unter Umständen E-Mail-Nachrichten und Ordner mit mehreren IMAP-Servern gleichzeitig synchronisieren können. Mit Hilfe eines MS Outlook Clients, der gleichzeitig mit einem Open-Xchange Server synchronisiert wird, kann dies leicht bewerkstelligt werden. Fügen Sie einfach ein zusätzliches IMAP-Zugangskonto in Microsoft Outlook hinzu.

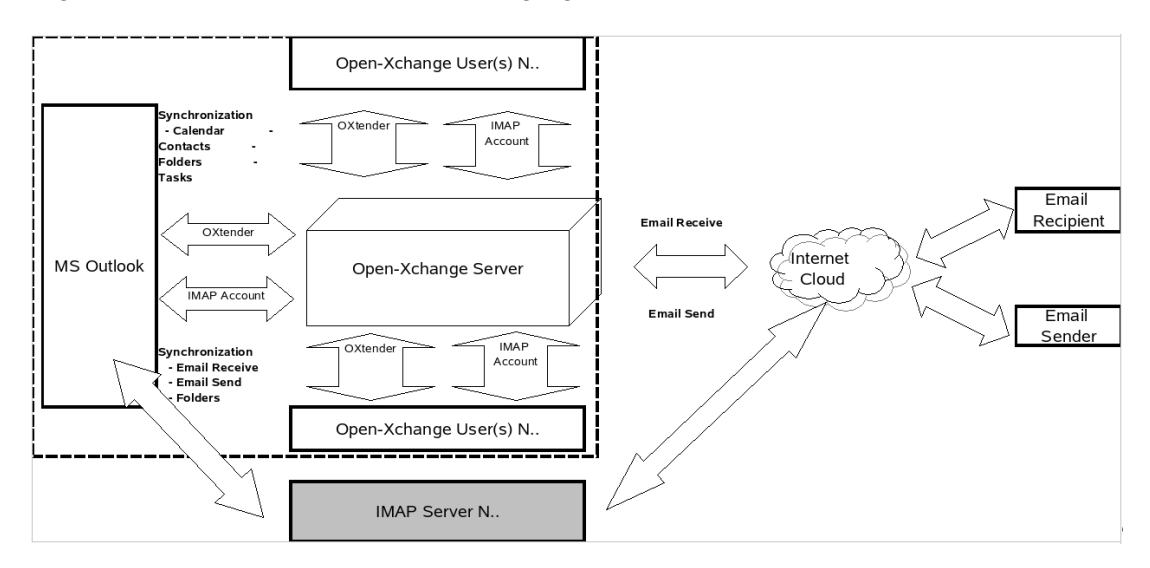

Abbildung 8.4. Mehrfache Client-Server-Verbindungen (Multiple IMAP)

Die Erstellung zusätzlicher IMAP-Zugangskonten erweitert die Ordner-Struktur um einen IMAP-Ordner für jedes Zugangskonto. Separate IMAP-Ordner können NICHT untereinander synchronisiert werden. Mehrere IMAP-Zugangskonten werden daher typischerweise benutzt, um separate Mailboxen oder Identitäten bereitzustellen.

# 8.5. Szenario 5: Heterogenes Peer-to-Peer/Client-Server OXtender für Microsoft Outlook/POP3 Szenario

Bei Verwendung von Microsoft Outlook kann der Open-Xchange Server auch in einem heterogenen Peer-to-Peer/Client-Server-Szenario genutzt werden. In diesem Szenario werden Kalender-Einträge, Ordner, Kontakte und Aufgaben automatisch über den OXtender für Microsoft Outlook synchronisiert, während E-Mail-Nachrichten über POP3- und SMTP-Protokolle empfangen und versandt werden.

Dieses Szenario verringert den benötigten Festplattenplatz auf dem zentralen Open-Xchange Server, indem die Speicherung der Nachrichten verteilt auf den Client-Rechnern erfolgt. Nachdem viele Benutzer heute auf ihren Desktop-Systemen und Laptops über ausreichend Speicherplatz verfügen, kann dieses Szenario sehr zur effektiven Nutzung von verteilten Speicherkapazitäten beitragen. Gleichzeitig hat dieses Szenario aber auch einen entscheidenden Nachteil: Das Backup von E-Mail-Nachrichten muss in diesem Fall direkt auf dem Client-System erfolgen. Eine zentrale Backup-Lösung steht bei diesem Szenario nicht zur Verfügung.

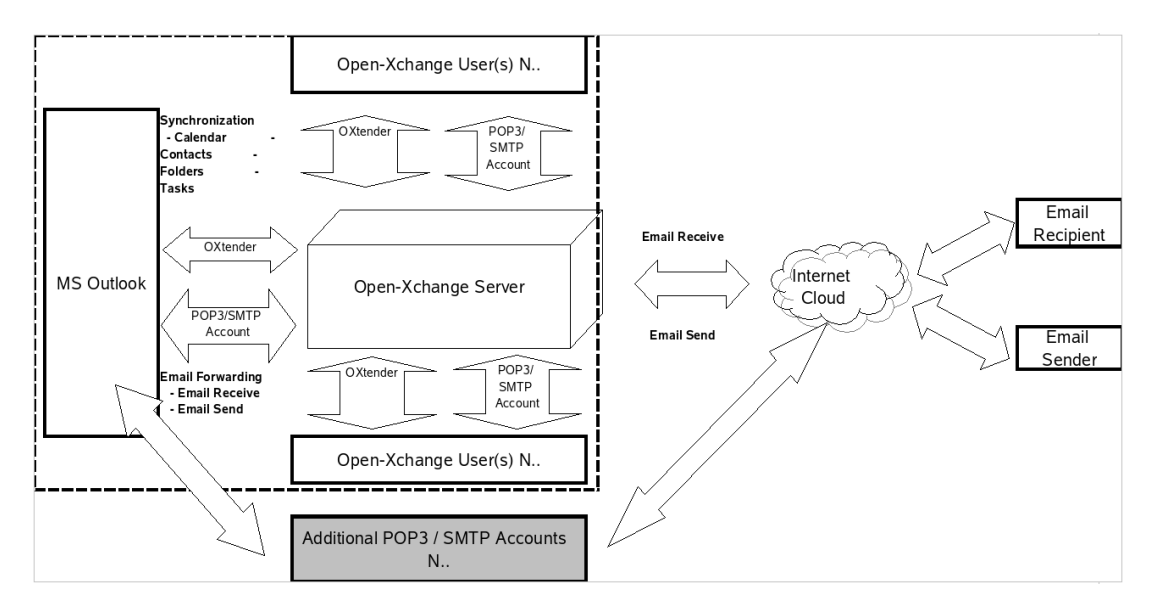

Abbildung 8.5. Heterogenes Peer-to-Peer/Client-Server Szenario OXtender für Microsoft Outlook/POP3

# 8.6. Szenario 6: OXtender für Microsoft Outlook/IMAP/POP3

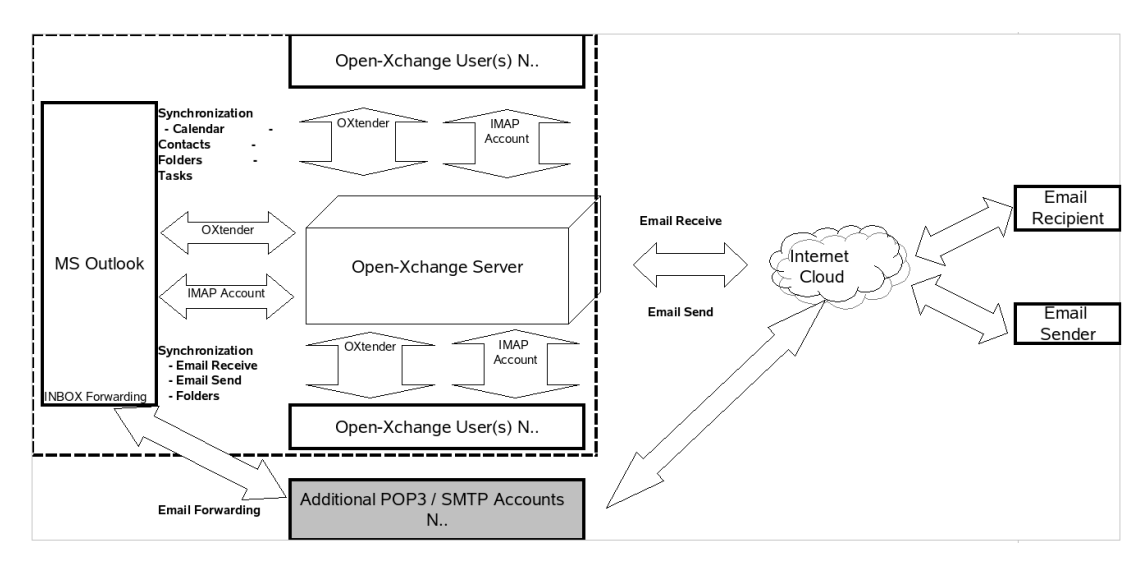

#### Abbildung 8.6. Heterogenes Peer-to-Peer Client-Server Szenario - OXtender für Microsoft Outlook/IMAP/POP3

Das Szenario OXtender für Microsoft Outlook/IMAP/POP3 kombiniert die Vorteile einer Synchronisation mit einem zentralen Server mit der Flexibilität, des Einsatzes mehrerer POP3- und SMTP-Zugangskonten oder Identitäten. Persönliche und geschäftliche Zugangskonten können in diesem Szenario so nebeneinander genutzt, synchronisiert und gesichert werden. Zusätzlich können serverseitige Lösungen, beispielsweise in Form von Anti-Virus- und Anti-Spam-Programmen bei Weiterleitung und Verteilung von POP3-Email-Nachrichten zum Einsatz kommen. Der OXtender für Microsoft Outlook wurde speziell konzipiert, um genau diesen Anforderungen zu genügen. Benutzer, die Microsoft Outlook als Groupware-Client einsetzen, nutzen damit nicht nur die E-Mail-Funktionalität, sondern insbesondere die Möglichkeit der Verwaltung ihrer Aufgaben, Termine und Kontakte. Für das Lesen und Verfassen von E-Mail-Nachrichten kann Microsoft Outlook in der gewohnten Weise verwendet werden. In Microsoft Outlook müssen die Benutzer ein neues POP3 oder IMAP Zugangskonto anlegen, bei dem der Open-Xchange Server als Posteingangs-Server eingetragen wird. Darüber hinaus kann der Open-Xchange Server als herkömmlicher Postausgangs-Server genutzt werden. Soll Microsoft Outlook darüber hinaus auch für die Arbeit mit Aufgaben, Kontakten und Terminen genutzt werden, um so in den Genuss der vollständigen Funktionalität des Open-Xchange Servers zu gelangen, so ist die Standard-Version von Microsoft Outlook nicht ausreichend. Von sich aus unterstützt Microsoft Outlook lediglich MS Exchange als Groupware-Server. Um die Groupware-Funktionalität des Open-Xchange Servers in Microsoft Outlook nutzen zu können, ist die Installation des OXtender für Microsoft Outlook auf dem Client notwendig. Dieser kann dann für die Synchronisation von Aufgaben, Kontakten und Terminen zwischen dem Open-Xchange-Benutzerkonto und der persönlichen Ordner-Datei (PST) des Microsoft Outlook Clients genutzt werden. Die Integration des OXtenders für Microsoft Outlook erfolgt in Form eines Plug-Ins, das in die Menüzeile von Microsoft Outlook integriert wird. Ist der OXtender für Microsoft Outlook installiert und konfiguriert, so werden die Aufgaben, Kontakte und Termine von Ihrem Outlook Client mit den Daten des zugehörigen Benutzerkontos auf dem Open-Xchange Server synchronisiert.

Die Anbindung von Microsoft Outlook an den Open-Xchange Server erfolgt über eine durch den OXtender für Microsoft Outlook implementierte WebDAV- und XML-Schnittstelle, welche die Daten in Echtzeit zur Verfügung stellt. Dies bedeutet, dass alle wichtigen Informationen sowohl auf dem Open-Xchange Server als auch unter Microsoft Outlook zur Verfügung stehen. Bei Start von Microsoft Outlook wird das OXtender für Microsoft Outlook-Plug-In automatisch geladen und Aufgaben, Kontakte und Termine werden umgehend mit den Benutzerdaten auf dem Open-Xchange Server synchronisiert. Im weiteren Verlauf erfolgt die Synchronisation dann automatisch.

# Kapitel 9. Anhang B: Synchronisierte Datenfelder

Dieser Anhang beschreibt, welche Microsoft Outlook Datenfelder der OXtender für Microsoft Outlook mit dem Open-Xchange Server synchronisiert.

# 9.1. Synchronisierte Kontaktfelder

Die Tabelle zeigt die folgenden Informationen:

- Die beiden Spalten auf der linken Seite enthalten die Daten des Kontakt-Dialogfensters in Microsoft Outlook. Sie sehen dieses Dialogfenster, wenn Sie in Microsoft Outlook einen neuen Kontakt erzeugen oder einen vorhandenen Kontakt öffnen.
- Die beiden Spalten auf der rechten Seite enthalten die Daten des Kontakt-Dialogfensters des Open-Xchange Servers. Sie sehen dieses Dialogfenster, wenn Sie mit Hilfe der Browserbasierten Oberfläche des Open-Xchange Servers einen neuen Kontakt erzeugen oder einen vorhandenen Kontakt bearbeiten.

Die Tabelle ist nach den Microsoft Outlook Kontaktfeldern sortiert.

| Microsoft Outlook |                                           | Open-Xchange Server |                          |
|-------------------|-------------------------------------------|---------------------|--------------------------|
| Register          | Datenfeld                                 | Register            | Datenfeld                |
| Allgemein         | Name   Anrede                             | Geschäftlich        | Titel                    |
|                   | Name   Vorname                            | Geschäftlich        | Vorname                  |
|                   | Name   Weitere Vorn.                      | Geschäftlich        | Zweiter Vorname          |
|                   | Name   Nachname                           | Geschäftlich        | Nachname                 |
|                   | Name   Namenszusatz                       | Geschäftlich        | Namenszusatz             |
|                   | Position                                  | Geschäftlich        | Position                 |
|                   | Firma                                     | Geschäftlich        | Firma                    |
|                   | Telefonnummern   Geschäftlich             | Geschäftlich        | Telefon (geschäftlich)   |
|                   | Telefonnummern   Privat                   | Privat              | Telefon (privat)         |
|                   | Telefonnummern   Fax geschäftlich         | Geschäftlich        | Fax (geschäftlich)       |
|                   | Telefonnummern   Mobiltelefon             | Geschäftlich        | Mobiltelefon             |
|                   | Telefonnummern   Assistent                |                     |                          |
|                   | Telefonnummern   Geschäftlich 2           | Geschäftlich        | Telefon (geschäftlich 2) |
|                   | Telefonnummern   Rückmeldung              |                     |                          |
|                   | Telefonnummern   Auto                     | Zusätzlich          | Autotelefon              |
|                   | Telefonnummern   Firma                    | Geschäftlich        | Telefon (Zentrale)       |
|                   | Telefonnummern   Privat 2                 | Privat              | Telefon (privat 2)       |
|                   | Telefonnummern   Fax Privat               | Privat              | Fax (privat)             |
|                   | Telefonnummern   ISDN                     |                     |                          |
|                   | Telefonnummern   Funkruf                  |                     |                          |
|                   | Telefonnummern   Weitere                  | Zusätzlich          | Telefon (weiteres)       |
|                   | Telefonnummern   Weiteres Fax             | Zusätzlich          | Fax (weiteres)           |
|                   | Telefonnummern   Pager                    | Privat              | Pager                    |
|                   | Telefonnummern   Haupttelefon             |                     |                          |
|                   | Telefonnummern   Telex                    | Zusätzlich          | Telex                    |
|                   | Telefonnummern   Texttelefon              | Zusätzlich          | Texttelefon              |
|                   | Adressen   Geschäftlich   Straße          | Geschäftlich        | Straße                   |
|                   | Adressen   Geschäftlich   PLZ             | Geschäftlich        | PLZ                      |
|                   | Adressen   Geschäftlich   Ort             | Geschäftlich        | Stadt                    |
|                   | Adressen   Geschäftlich   Bundesland/Kan- | Geschäftlich        | Bundesland               |
|                   | ton                                       |                     |                          |
|                   | Adressen   Geschäftlich   Land/Region     | Geschäftlich        | Land                     |
|                   | Adressen   Privat   Straße                | Privat              | Straße                   |
|                   | Adressen   Privat   PLZ                   | Privat              | PLZ                      |
|                   | Adressen   Privat   Ort                   | Privat              | Stadt                    |
|                   | Adressen   Privat   Bundesland/Kanton     | Privat              | Bundesland               |
|                   | Adressen   Privat   Land/Region           | Privat              | Land                     |
|                   | Adressen   Weitere   Straße               | Zusätzlich          | Straße (weitere)         |
|                   | Adressen   Weitere   PLZ                  | Zusätzlich          | PLZ (weitere)            |
|                   | Adressen   Weitere   Ort                  | Zusätzlich          | Stadt (weitere)          |
|                   | Adressen   Weitere   Bundesland/Kanton    | Zusätzlich          | Bundesland (weiteres)    |
|                   | Adressen   Weitere   Land/Region          | Zusätzlich          | Land (weiteres)          |
|                   | E-Mail                                    | Geschäftlich        | E-Mail (geschäftlich)    |
|                   | E-Mail 2                                  | Privat              | E-Mail (privat)          |
|                   | E-Mail 3                                  | Zusätzlich          | E-Mail (weitere)         |
|                   | Webseite                                  | Geschäftlich        | URL                      |
|                   | IM-Adresse                                | Geschäftlich        | IM (geschäftlich)        |
|                   | (Eingabefeld für Anmerkungen)             | Privat              | Anmerkungen              |

| Microsoft Outlook |                                     | Open-Xchar   | Open-Xchange Server |  |
|-------------------|-------------------------------------|--------------|---------------------|--|
| Register          | Datenfeld                           | Register     | Datenfeld           |  |
|                   | (Eingefügte Dateien im Eingabefeld) | Anlagen      | Anlagen             |  |
|                   | Kategorien                          | Geschäftlich | Tags                |  |
|                   | Privat                              | Geschäftlich | Тур                 |  |
| Details           | Abteilung                           | Geschäftlich | Abteilung           |  |
|                   | Beruf                               | Privat       | Beruf               |  |
|                   | Büro                                | Geschäftlich | Raumnummer          |  |
|                   | Vorgesetzte(r)                      | Zusätzlich   | Manager             |  |
|                   | Assistent                           | Zusätzlich   | Assistent           |  |
|                   | Spitzname                           | Privat       | Spitzname           |  |
|                   | Name des Partners                   | Zusätzlich   | Ehepartner          |  |
|                   | Geburtstag                          | Privat       | Geburtstag          |  |
|                   | Jahrestag                           | Privat       | Jahrestag           |  |

Tabelle 9.1. Synchronisierte Kontaktfelder

## 9.2. Synchronisierte Terminfelder

Die Tabelle zeigt die folgenden Informationen:

- Die beiden Spalten auf der linken Seite enthalten die Daten des Termin-Dialogfensters in Microsoft Outlook. Sie sehen dieses Dialogfenster, wenn Sie in Microsoft Outlook einen neuen Termin erzeugen oder einen vorhandenen Termin öffnen.
- Die beiden Spalten auf der rechten Seite enthalten die Daten des Termin-Dialogfensters des Open-Xchange Servers. Sie sehen dieses Dialogfenster, wenn Sie mit Hilfe der Browserbasierten Oberfläche des Open-Xchange Servers einen neuen Termin erzeugen oder einen vorhandenen Termin bearbeiten.

| Microsoft Outlook |                                     | Open-Xchange Server |                                          |  |
|-------------------|-------------------------------------|---------------------|------------------------------------------|--|
| Register          | Datenfeld                           | Register            | Datenfeld                                |  |
| Termin            | An                                  | Teilnehmer          | Teilnehmer/Ressourcen                    |  |
|                   | Betreff                             | Termin              | Beschreibung                             |  |
|                   | Ort                                 | Termin              | Ort                                      |  |
|                   | Beschriftung                        |                     | Flag (in der Kalenderansicht)            |  |
|                   | Beginnt um   Datum                  | Termin              | Beginnt am                               |  |
|                   | Beginnt um   Uhrzeit                | Termin              | Beginnt am                               |  |
|                   | Ganztägig                           | Termin              | Ganztägig                                |  |
|                   | Endet um   Datum                    | Termin              | Endet am                                 |  |
|                   | Endet um   Uhrzeit                  | Termin              | Endet am                                 |  |
|                   | Erinnerung                          | Termin              | Mich erinnern                            |  |
|                   | Erinnerung   Intervall              | Termin              | Mich erinnern                            |  |
|                   | Anzeigen als:   Frei                | Termin              | Anzeigen als   Frei                      |  |
|                   | Anzeigen als:   Mit Vorbehalt       | Termin              | Anzeigen als   Mit Vorbehalt             |  |
|                   | Anzeigen als:   Gebucht             | Termin              | Anzeigen als   Gebucht                   |  |
|                   | Anzeigen als:   Abwesend            | Termin              | Anzeigen als   Geschäftlich<br>unterwegs |  |
|                   | (Eingabefeld für Anmerkungen)       | Termin              | Anmerkungen                              |  |
|                   | (Eingefügte Dateien im Eingabefeld) | Anlagen             | Anlagen                                  |  |
|                   | Kontakte                            |                     |                                          |  |
|                   | Kategorien                          | Reg. Termin         | Tags                                     |  |
|                   | Privat                              | Reg. Termin         | Тур                                      |  |

Die Tabelle ist nach den Microsoft Outlook Terminfeldern sortiert.

Tabelle 9.2. Synchronisierte Terminfelder

# 9.3. Synchronisierte Aufgabenfelder

- Die beiden Spalten auf der linken Seite enthalten die Daten des Aufgaben-Dialogfensters in Microsoft Outlook. Sie sehen dieses Dialogfenster, wenn Sie in Microsoft Outlook eine neue Aufgabe erzeugen oder eine vorhandene Aufgabe öffnen.
- Die beiden Spalten auf der rechten Seite enthalten die Daten des Aufgaben-Dialogfensters des Open-Xchange Servers. Sie sehen dieses Dialogfenster, wenn Sie mit Hilfe der Browserbasierten Oberfläche des Open-Xchange Servers eine neue Aufgaben erzeugen oder eine vorhandene Aufgabe bearbeiten.

| Microsoft Outlook |                                     | Open-Xchange Server |                         |
|-------------------|-------------------------------------|---------------------|-------------------------|
| Register          | Datenfeld                           | Register            | Datenfeld               |
| Aufgabe           | An                                  | Teilnehmer          | Teilnehmer/Ressourcen   |
|                   | Betreff:                            | Aufgabe             | Betreff                 |
|                   | Fällig am:                          | Aufgabe             | Fälligkeitstermin       |
|                   | Beginnt am:                         | Aufgabe             | Beginnt am              |
|                   | Status:   Nicht begonnen            | Aufgabe             | Status   Nicht begonnen |
|                   | Status:   In Bearbeitung            | Aufgabe             | Status   In Bearbeitung |
|                   | Status:   Erledigt                  | Aufgabe             | Status   Erledigt       |
|                   | Status:   Wartet auf jemand anderen | Aufgabe             | Status   Wartestatus    |
|                   | Status:   Zurückgestellt            | Aufgabe             | Status   verschoben     |
|                   | Priorität::                         | Aufgabe             | Wichtigkeit             |
|                   | % erledigt:                         | Aufgabe             | % abgeschlossen         |
|                   | (Eingabefeld für Anmerkungen)       | Aufgabe             | Anmerkungen             |
|                   | (Eingefügte Dateien im Eingabefeld) | Anlagen             | Anlagen                 |
|                   | Kontakte                            |                     |                         |
|                   | Kategorien                          | Aufgabe             | Tags                    |
|                   | Privat                              | Aufgabe             | Тур                     |
| Details           | Erledigt am:                        |                     |                         |
|                   | Gesamtaufwand:                      | Details             | Geschätzte Dauer        |
|                   | Ist-Aufwand:                        | Details             | Aktuelle Dauer          |
|                   | Firmen:                             | Details             | Firmen                  |
|                   | Reisekilometer:                     | Details             | Entfernung              |
|                   | Abrechnungsinfo:                    | Details             | Rechnungsinformation    |

Die Tabelle ist nach den Microsoft Outlook Aufgabenfeldern sortiert.

Tabelle 9.3. Synchronisierte Aufgabenfelder

# **Software License Agreement**

#### Open-Xchange Inc. OXtender for Microsoft Outlook® End-User License Agreement

Important – Please read carefully. This End-User License Agreement ("EULA") is a legal agreement between you and Open-Xchange Inc. You agree to be bound by the terms of this EULA by clicking "I accept" or entering "Yes" when asked whether you accept this Agreement, or by using the software. If you do not agree, do not click "I accept" and do not enter "Yes" when asked whether you accept this Agreement, and do not use the software.

#### The Software

Open-Xchange Inc. ("Open-Xchange") has created a proprietary software program called the OXtender for Microsoft Outlook (the "Software"), which enables users of Microsoft Outlook to communicate with an Open-Xchange Server.

#### Named Users

Individuals, firms, organizations and entities that purchase licenses ("Licensees") may assign user names and passwords to specific end-users and thereby authorize such end-users to use the Open-Xchange Server and the Software. End-users authorized by Licensees to use the software are referred to as "Named Users".

#### License Grant

Open-Xchange grants to Licensee the non-exclusive right to install, use the Software and have the Software used by Named Users, in object-code form only, under the terms of this Agreement, provided that Licensee has acquired one License for each Named User of the Software. "Use" means Licensee may install, use, access, run, or otherwise read the Software into and out of memory in accordance with the documentation and the license grant from Licensor. You may copy the Software and its associated documentation for your own use (i.e., for use by one individual) and for backup and archival purposes. Any use, copying, or distribution of the Software or its associated documentation not authorized by this Agreement may result in the termination of the license granted by this Agreement.

#### Restrictions

**No Publication.** Except as otherwise specifically set forth in this Agreement, you may not distribute, disclose, display, transmit, publish, resell, sublicense or otherwise transfer Software, nor allow the distribution, disclosure, display, transmission, publication, resale, sublicense or transfer of the Software, to any person or entity.

**Limited Copies.** You may not copy or allow copies of the Software to be made for any reason, except for your own use (i.e., one individual) and for back-up and archival purposes.

**No Modifications or Derivative Works.** You may not make any changes or modifications in the Software, nor may you create derivative works of the Software. You may not decompile,

disassemble, decrypt, extract or otherwise reverse engineer the Software. You may not remove, alter, cover, or distort any copyright, trademark or other proprietary rights notice placed by Open-Xchange in or on the Software or its documentation.

**No Unlawful Use.** You may not use the Software in any unlawful manner or for any unlawful purpose.

#### Term and Termination

Your license to use the Software will continue in effect for so long as you continue to subscribe to an Open-Xchange Server offering or an offering that includes the OXtender for Microsoft Outlook and pay the required subscription fees. Offering means any offering of Open-Xchange itself or of any authorized reseller and/or webhoster providing application services. Your license will automatically terminate upon the expiration or termination of your subscription. In addition to any rights or remedies Open-Xchange may have, Open-Xchange may terminate your license and revoke your authority to use the Software without prior notice to you if you breach any provision of this Agreement. Upon the expiration or termination of your license, you agree to destroy all copies of the Software on your computers, disks and other digital storage devices.

#### Trademarks

Open-Xchange is the sole owner of the OX trademark in the United States, the European Union and certain other countries. You may not use any Open-Xchange trademark without Open-Xchange's prior written consent, which Open-Xchange may withhold in its discretion.

#### Copyrights

You acknowledge that the Software and its documentation are protected by copyright and other laws and that Open-Xchange is the sole owner of all rights in and to the Software and its documentation. You have no rights in the Software or its documentation except as set forth in this Agreement and in any other written agreement you may have with Open-Xchange.

#### Infringement

In the event that a third party brings a legal action against Open-Xchange alleging that use of the Software infringes a patent, copyright or trade secret, Open-Xchange reserves the right to modify or replace the Software in a manner that retains the same functionality and ease of use of the Software in all material respects, or to procure a license therefor. If Open-Xchange determines that no such alternative is reasonably available, Open-Xchange may terminate this Agreement and the license created by this Agreement and you will cease all use of the Software. Open-Xchange will have no liability to you as a result of such termination. This section states the entire liability of Open-Xchange and its representatives for infringement.

#### Backups

You agree regularly to back up the data you derive from your use of the Software. You acknowledge that any failure to do so may significantly decrease your ability to mitigate any harm or damage arising from any problem or error in the Software.

#### **No Warranties**

Open-Xchange delivers the Software on an "as is" basis. Any reliance upon the Software is at your own risk. Open-Xchange is not responsible for any consequence of your use of or reliance upon the Software.

To the maximum extent permitted by applicable law, Open-Xchange disclaims all warranties, either express, implied or otherwise, including, but not limited to, implied warranties of title, merchantability, or fitness for a particular purpose.

#### Limitation of Liability

To the maximum extent permitted by applicable law and regardless of whether any remedy herein fails of its essential purpose, in no event will Open-Xchange be liable for any special, incidental, indirect, consequential or punitive damages whatsoever arising out of this Agreement or the use of or inability to use the Software (including, without limitation, damages for lost information, lost profits or business interruption), even if Open-Xchange has been advised of or should have known of the possibility of such damages. In no event will Open-Xchange be liable for damages in contract, tort or otherwise in excess of the amounts received by Open-Xchange from SaaS Provider for your use of Software during the one-year period immediately preceding the date the cause of action arises. In no event may you bring an action against Open-Xchange more than one year after the cause of action arises. Some jurisdictions do not allow limitations on implied warranties or the exclusion or limitation of incidental or consequential damages, so the above limitations and exclusions may not apply to you. In such jurisdictions, Open-Xchange's liability is limited to the greatest extent permitted by law.

#### Miscellaneous

**Third Party Software.** Portions of the Software may use or include third party software and other copyrighted material. Acknowledgements, licensing terms and disclaimers for such material are contained in separate agreements. Your use of such material is governed by the terms of the applicable agreements.

**No Transfer of Rights.** You may not transfer, sublicense or assign the rights granted under this Agreement to any other person or entity, except that if you are a Licensee with multiple licenses, you may change the Named Users from time to time.

**U.S. Export Control Regulations.** Neither the Licensee nor the Named User may export, reexport or deliver the Software, in whole or in part, to any person or entity where such export, reexport or delivery violates any U.S. export or national security control law or regulation. The Licensee represents and warrants that neither the Licensee nor any Named User is acting on behalf of any person, entity, or country subject to U.S. export or national security controls.

**Government Users.** U.S. Government end-users acknowledge that the Software constitutes "commercial technical data" as that term is used in the Federal Acquisition Regulations and the Department of Defense Federal Acquisition Regulations and that Open-Xchange owns all rights in the Software.

**Entire Agreement; Amendments.** This Agreement constitutes the entire understanding between us relating to the Software. This Agreement may not be amended or changed except in writing signed by you and Open-Xchange.

**Waivers.** No delay or failure to exercise any right or remedy provided for in this Agreement will be deemed to be a waiver.

**Severability.** If any provision of this Agreement is held invalid or unenforceable, for any reason, by any arbitrator, court or governmental agency, department, body or tribunal, the remaining provisions will remain in effect.

**Governing Law.** This Agreement will be governed by and construed in accordance with the laws of the State of New York, U.S.A., without regard to New York's conflict of laws principles.

**Jurisdiction.** Both you and Open-Xchange irrevocably consent to the non-exclusive jurisdiction of the United States District Court for the Southern District of New York in any legal action or proceeding arising out of or relating to this Agreement or the transactions it contemplates.

#### **Further Information**

Open-Xchange Inc. is based in Tarrytown, New York, United States of America. For further Information about Open-Xchange's licensing policies or products, contact Open-Xchange at:

E-mail: info@open-xchange.com Web: www.open-xchange.com **Open-Xchange Inc.** 303 South Broadway Tarrytown, New York 10591 Tel: +1 914 332 5720 Fax:+1 914 332 1620